# Guía de uso de Mendeley

Lise Alejandra Laiton Celis

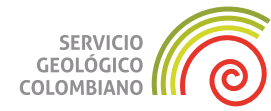

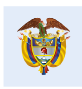

El futuro es de todos

Minenergía

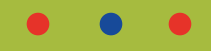

# Guía de uso de Mendeley

Lise Alejandra Laiton Celis

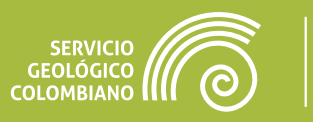

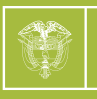

### • • •

© Servicio Geológico Colombiano

ISBN digital: 978-958-53131-8-7 DOI: https://doi. org/10.32685/9789585313187

Oscar Paredes Zapata Director general

Victoria Eugenia Díaz Directora técnica de Gestión de Información

Jaime Alberto Garzón Coordinador Servicios y Divulgación de Información Geocientífica y Museal

Autora Lise Alejandra Laiton Celis

#### Comité Editorial

Presidente Juan Guillermo Ramírez

#### Integrantes

Mario Andrés Cuéllar Gloria Prieto Rincón Marta Calvache Velasco Hernán Olaya Dávila Humberto Andrés Fuenzalida Hernando Camargo Victoria Eugenia Díaz Virgilio Amaris Viviana Dionicio Teresa Duque Julián Escallón Armando Espinosa Constanza Martínez Corrección de estilo Leonardo Paipilla

Diseño y diagramación Diana Abadía

Editora general Carolina Hernández

Guías técnicas y métodos de trabajo en geociencias y asuntos nucleares Bogotá, Colombia Octubre, 2021

Citación: Laiton, L. A. (2021). *Guía de uso de Mendeley*. Servicio Geológico Colombiano. https://doi. org/10.32685/9789585313187

© Servicio Geológico Colombiano (2021).

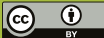

Esta obra es distribuida bajo licencia internacional Creative Commons Atribución/Reconocimiento 4.0

Diagonal 53 n.º 34-53 Bogotá D. C., Colombia Teléfono: (601) 220 0200, ext. 3048 ceditorial@sgc.gov.co

#### • • •

## Contenido

| Int | roducción                                                       | 4  |
|-----|-----------------------------------------------------------------|----|
| 1.  | Gestores de referencias bibliográficas                          | 5  |
|     | 1.1. ¿Qué son los gestores de referencias bibliográficas?       | 6  |
|     | 1.2. Beneficios de usar un gestor bibliográfico                 | 6  |
| 2.  | Mendeley                                                        | 7  |
|     | 2.1. ¿Qué es Mendeley?                                          | 8  |
| 3.  | Cómo utilizar Mendeley                                          | 10 |
|     | 3.1. Mendeley versión web                                       | 13 |
|     | 3.2. Mendeley Reference Manager                                 | 15 |
|     | 3.2.1. Menú de Mendeley Reference Manager                       | 15 |
|     | 3.3. Mendeley Desktop                                           | 16 |
|     | 3.3.1. Menú de Mendeley Desktop                                 | 17 |
| 4.  | Cómo añadir referencias a Mendeley                              | 21 |
|     | 4.1. Cómo exportar referencias                                  | 23 |
|     | 4.2. Sincronizar versión escritorio y versión web               | 23 |
|     | 4.3. Estilos de citas                                           | 24 |
|     | 4.4. Generar referencias, insertar citas y formatear un paper   | 24 |
| 5.  | Cambiar el idioma de las citas y de las referencias en Mendeley | 27 |
| Re  | ferencias                                                       | 36 |

### Introducción

Esta guía de uso del gestor de referencias bibliográficas Mendeley se elaboró para apoyar el proceso de formación en recursos bibliográficos y crear una herramienta a la cual acudir para reforzar los conocimientos adquiridos en el proceso de formación, o entrenamiento de los funcionarios y colaboradores del Servicio Geológico Colombiano.

Mendeley interviene en el proceso de investigación, pues permite organizar las referencias bibliográficas localizadas en algunas investigaciones. Esta información puede crecer y volverse difícil de manejar, y es por esto que los programas de gestión de referencias se han convertido en herramientas imprescindibles en el proceso de investigación.

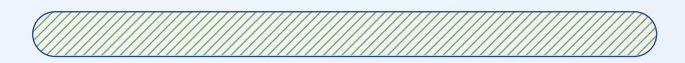

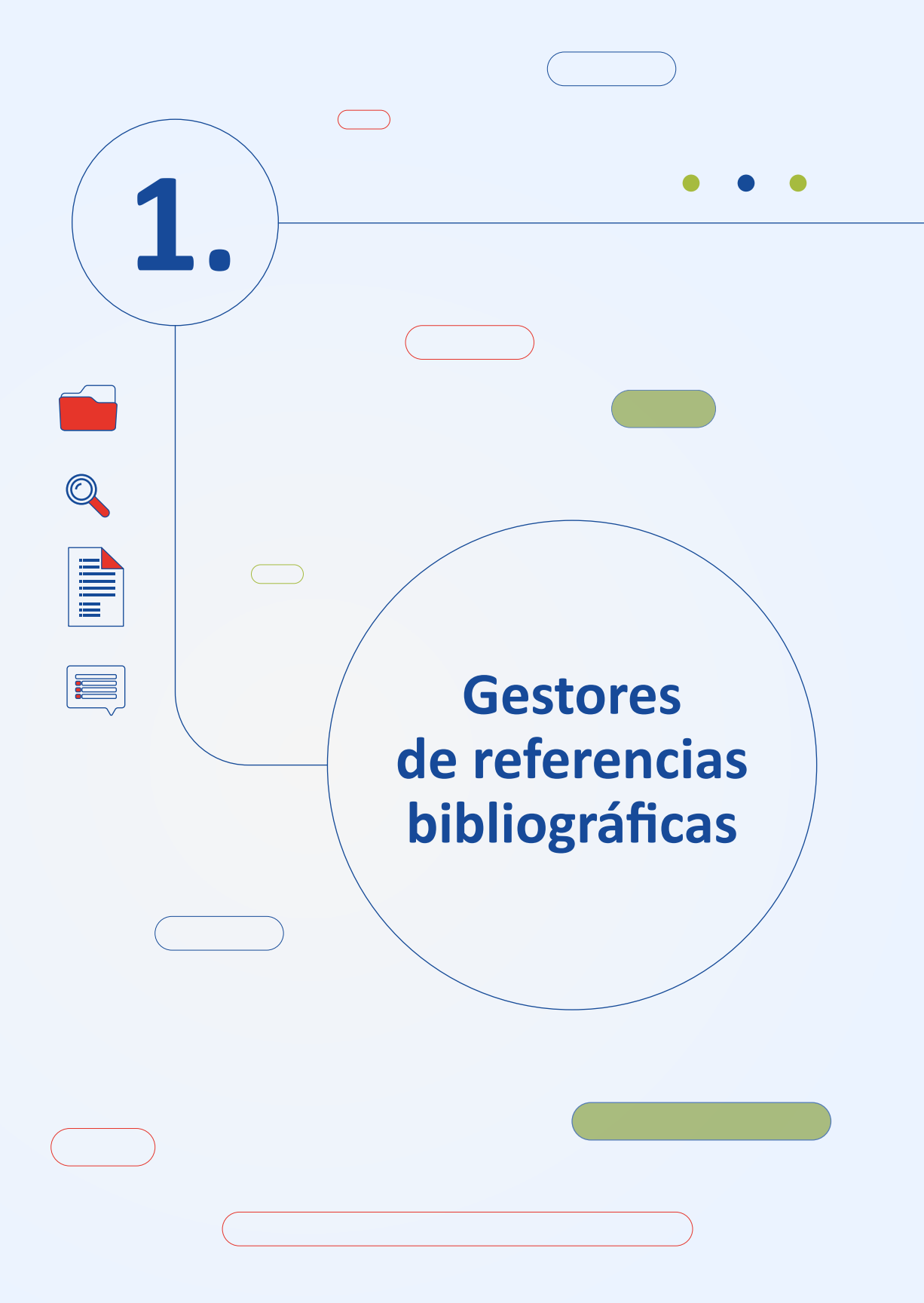

#### 1.1. ¿Qué son los gestores de referencias bibliográficas?

Son programas informáticos que facilitan la recolección, manejo, organización y administración de las referencias bibliográficas obtenidas a través de búsquedas de información en diferentes fuentes. Entre las bondades de los gestores de referencias bibliográficas se destacan la facilidad para integrar citas y referencias en el documento, evitando errores en los datos, y la organización de la información en carpetas, creando una biblioteca personal perfectamente organizada que puede compartirse con otros usuarios (Carrión, 2017).

Los gestores de referencias permiten elaborar bibliografías con distintas fuentes de citación y listas de lecturas recomendadas en un formato estándar, y sirven para desarrollar de forma automática un catálogo de referencias bibliográficas de los documentos citados. El uso de estos programas ahorra tiempo a los investigadores, dado que los gestores generan las citas automáticamente y no es necesario memorizar los diferentes estilos de citación (Varón, 2017).

#### 1.2. Beneficios de usar un gestor bibliográfico

#### Búsqueda de información:

- » Posibilitan una búsqueda de información acorde con las necesidades del usuario, permitiendo obtener resultados relevantes y precisos, y reduciendo de esta manera el tiempo empleado para este fin.
- » Algunos gestores permiten almacenar los documentos consultados en texto completo.

#### Gestión de las fuentes:

- » Permiten mejorar los metadatos de las referencias bibliográficas usadas, dependiendo de las necesidades particulares.
- » Permiten el trabajo colaborativo, ya que es posible crear grupos que trabajen sobre bibliografía creada por una o varias personas.

#### Visibilidad del conocimiento producido:

- » Ayudan a evitar el plagio, ya que aseguran que las fuentes recopiladas sean citadas de manera adecuada.
- » Permiten que el usuario comparta sus escritos y consulte estadísticas sobre estos.
- » Benefician a diversos perfiles de personas, tales como investigadores, estudiantes, profesores y bibliotecas.

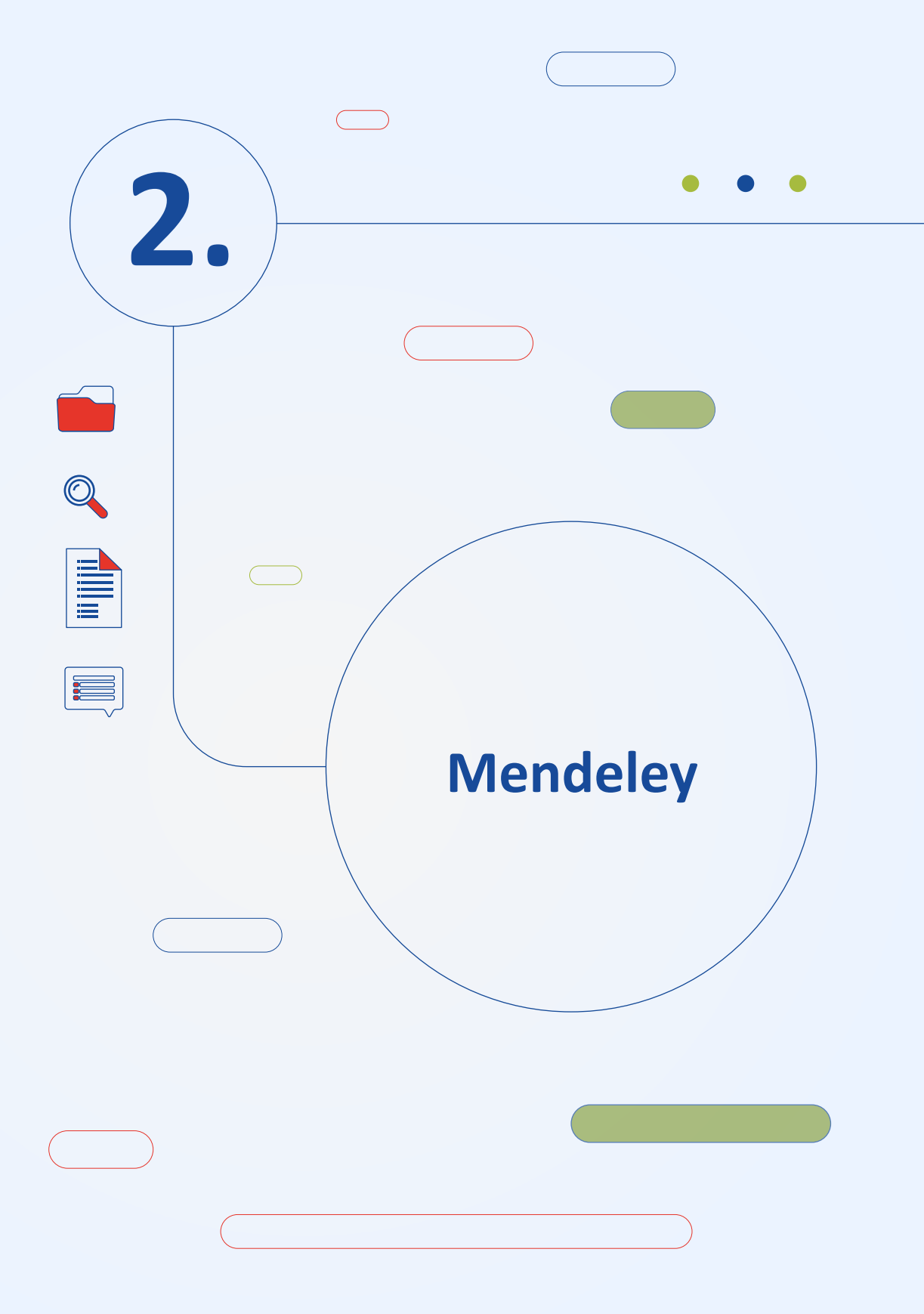

#### 2.1. ¿Qué es Mendeley?

Mendeley es un gestor de referencias bibliográficas que ayuda a organizar la información consultada y genera referencias de manera automática en cualquier estilo de citación; permite compartir investigaciones con el fin de colaborar con otras personas y hacer más accesible y transparente el proceso de investigación.

Se conforma por una versión de escritorio y una versión web que permiten sincronizarse entre sí. Mendeley fue creado en el año 2007 por Jan Reichelt, Victor Henning y Paul Foeckler; la versión beta salió al mercado en agosto de 2008 y en el año 2013 fue adquirido por la compañía Elsevier (González *et al.*, 2017).

#### 2.2. Características de Mendeley

- 1. Maneja dos interfaces, web y escritorio, las cuales se pueden sincronizar entre sí, lo que facilita el acceso a la herramienta desde cualquier equipo.
- 2. Extrae automáticamente los metadatos de archivos en formato PDF.
- Dispone de una herramienta denominada "Web Importer", que permite incorporar referencias desde bases de datos y páginas web.
- Permite búsquedas en el catálogo de Mendeley e incorporación en la cuenta personal de referencias bibliográficas agregadas por otros usuarios.
- Contiene visor de lectura de documentos en PDF, que permite agregar notas y subrayar contenido del texto.
- Dispone de un plugin para MS Word, el cual facilita la elaboración de citas y listados de referencias.
- Permite la creación de grupos privados, para trabajar de manera colaborativa y compartir información.
- Posibilita la creación de un perfil personal, el cual permite agregar publicaciones propias.
- Recomienda artículos a partir de su biblioteca personal con la opción "Mendeley Suggest".
- **10.** Mendeley cuenta con una versión gratuita y una versión institucional (Mendeley Institutional Edition).

El Servicio Geológico Colombiano ofrece a sus funcionarios y contratistas la versión institucional de Mendeley, cuyas ventajas son:

- » Espacio de 100 GB para almacenamiento personal de información.
- » Espacio de 100 GB para almacenamiento compartido de información.
- » Posibilidad de crear grupos ilimitados, de hasta cien miembros cada uno.

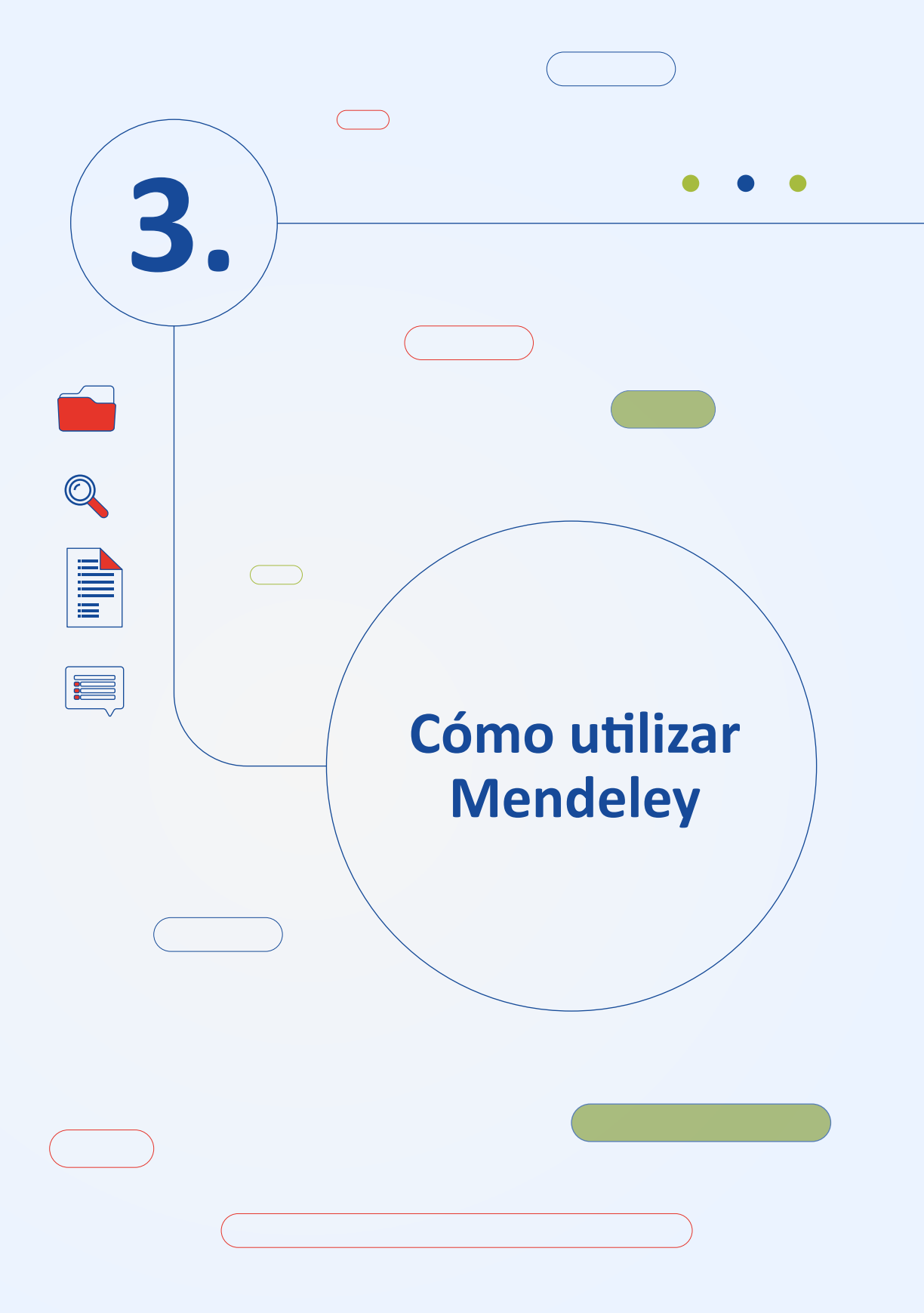

Para obtener la versión institucional de Mendeley debe ingresar a través del portal de bases de datos del SGC (http://sgc.basesdedatosezproxy.com/); en el menú ingrese a Mendeley, este es el punto de partida para trabajar con la herramienta.

Primero debe dar clic en el botón "Create account".

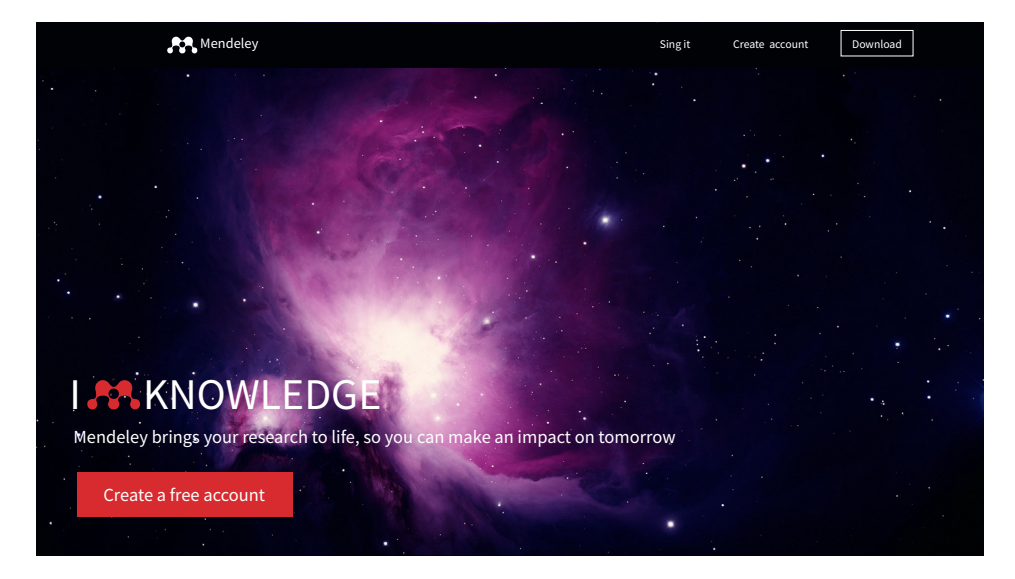

Cuando se despliega el formulario, el campo de e-mail es muy importante. Cree la cuenta con el correo electrónico de dominio <u>@sgc.gov.co</u> para obtener los beneficios de la cuenta institucional. Una vez completado el formulario, dé clic en la opción "Register".

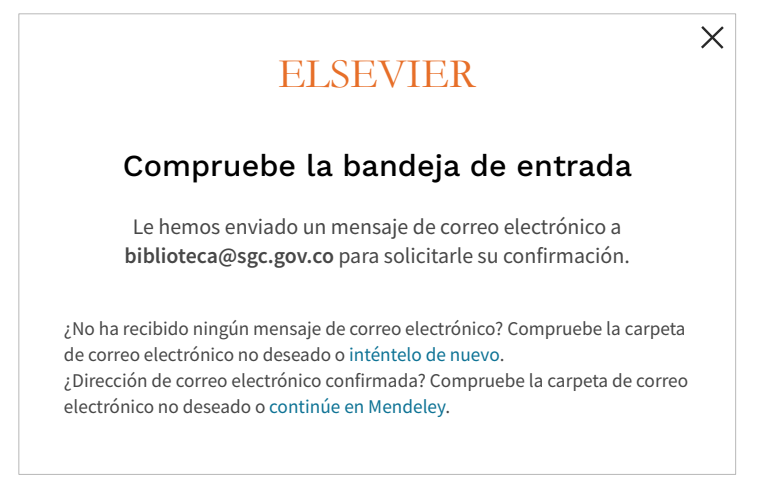

En la dirección de correo electrónico que haya usado recibirá un e-mail que le pide que verifique su dirección de correo. Dentro del e-mail recibido dé clic en "Confirmar correo electrónico".

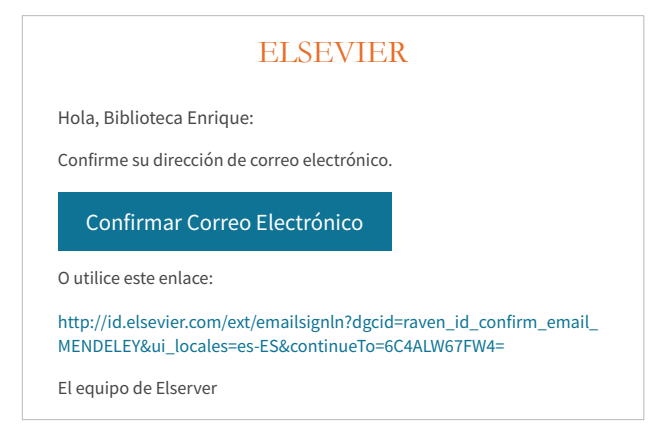

Una vez confirme su correo electrónico, acceda a www.mendeley.sgc.gov.co e introduzca su usuario y contraseña. La primera vez que acceda a la cuenta le aparecerá el formulario, complételo a continuación con la información que corresponda a su perfil. Para obtener el acceso a la versión institucional de Mendeley, notifique la creación de su cuenta a biblioteca@sgc.gov.co.

|         | Welcome to Mendeley                                                                                                    |
|---------|----------------------------------------------------------------------------------------------------|
| Te      | ell us more about yourself so we can serve you better.                                                                                                    |
| С       | urrent role                                                                                                    |
| F       | ield of study                                                                                                    |
|         | Make profile public 🕐                                                                                                    |
| M<br>se | Iendeley Ltd. may email you information about our products,<br>ervices and events. You can update your communication<br>references at any time via your notifications settings. |
|         | Continue to Mendeley                                                                                                    |
|         | Skip this step                                                                                                    |

#### 3.1. Mendeley versión web

Es la versión en línea de Mendeley, a la cual se puede acceder desde cualquier navegador sin necesidad de instalar. Desde la biblioteca de Mendeley web puede añadir referencias, administrar carpetas y grupos y buscar artículos y referencias en el catálogo de Mendeley (Arroyal, 2021).

| Mendeley |                                                                                | Search | Library | Biblioteca Enrique Hub 📵 |
|----------|--------------------------------------------------------------------------------|--------|---------|--------------------------|
|          | Welcome to Mendeley                                                            |        |         |                          |
|          | Search for and add articles to your library Search for articles Search         | (      | 0.      | · · · · · ·              |
|          | Try: COVID-19   Bioenergy   Obesity   Intrinsic Motivation                     | •      | 0       | 00 0                     |
|          | Try the desktop app to manage your library Download Mendeley Reference Manager |        | (       | °                        |
|          |                                                                                |        | þ       |                          |

Search: Permite buscar documentos (papers), personas (people) o grupos (groups).

Library: Biblioteca de Mendeley, donde se irá creando la base de datos de referencias, la cual se sincroniza con la versión de escritorio.

| Library                                                   | Notebook                                                                                                    | $\mathcal{O}$ 😐 Biblioteca Enrique Hubach Eggers 🗸                                          |  |  |  |  |  |
|-----------------------------------------------------------|----------------------------------------------------------------------------------------------------|---------------------------------------------------------------------------------------------|--|--|--|--|--|
| + Add new                                                 | All References                                                                                                    | Q Search =                                                                                  |  |  |  |  |  |
| II\ All References                                        | AUTHORS YEAR TITLE                                                                                                    | SOURCE ADDED V FILE                                                                         |  |  |  |  |  |
| <ul> <li>Recently Added</li> <li>Recently Read</li> </ul> | 0                                                                                                    |                                                                                             |  |  |  |  |  |
| ☆ Favorites<br>이 My Publications<br>한 Trash               | Welcome to your Mendeley Library<br>Drop your files here to add references to your library or use the "Add new" button<br>in the top left corner. |                                                                                             |  |  |  |  |  |
| <b>COLLECTIONS</b><br>New Collection                      |                                                                                                    |                                                                                             |  |  |  |  |  |
| PRIVATE GROUPS New private group PUBLIC GROUPS            | Mendeley Cite<br>Seamlessly insert references and bibliographies into<br>your document using our new citation add-in for<br>Microsoft* Word       | References         Citation Style         More ∨           Select references below to cite. |  |  |  |  |  |

| + Add ▼                                                   | D | Add to | Delete 🖶 Export to MS Word                                                                                                    | Added (request) | v (                                                                                                    | Details                                                                                                | Notes                                     |
|-----------------------------------------------------------|---|--------|----------------------------------------------------------------------------------------------------|-----------------|----------------------------------------------------------------------------------------------------|----------------------------------------------------------------------------------------------------|-------------------------------------------|
| IY LIBRARY                                                | D | *      | Encuesta nacional de calidad de vida principales resultados<br>DANE                                                                                                    | 23 May          | ^                                                                                                    | Journal Article                                                                                        | 🖉 Edit                                    |
| All Documents                                             | 0 | *      | Creatividad e innovación para el desarrollo empresarial<br>Murcía (2011)                                                                                                    | 11 May          |                                                                                                    | Cambio tecnológico<br>organizacional. La o<br>red                                                      | o y cambio<br>organización en             |
| My Publications                                           | 0 | *      | Desarrollo de la estrategia de innovación de Colombina CAF<br>Banco de desarrollo de América Latina (2011)                                                                           | 10 May          |                                                                                                    | Porras Martínez J                                                                                      |                                           |
| <ul> <li>Recently Road</li> <li>Recently Added</li> </ul> | ŀ | *••    | Cambio tecnológico y cambio organizacional. La organización en red<br>Porras Martínez, J. Polis - Revista Latinoamericana (2002)                                                     |                 | Polls Revista Latinoameri<br>2002 (2)                                                                                                    | inoamericana                                                                                           |                                           |
| OLDERS                                                    | 0 | *••    | Empowering interventions to promote sustainable lifestyles: Testing the habit discontinuity<br>Verplanken, B., Roy, D. Journal of Environmental Psychology (2016)                    | hy<br>4 May     |                                                                                                    | El artículo postula que la r<br>de la información está tras                                            | evolución tecnológic<br>tocando todos los |
| 13-febrero                                                | 0 | *••    | Engaging with energy reduction: Does a climate change frame have the potential for achievin<br>Spence, A., Leygue, C., Bedwell, B. et al. Journal of Environmental Psychology (2014) |                 | dominios de la realidad social, al igual que las<br>otras dos grandes revoluciones tecnológicas<br>-la del vapor y la de la electricidad- que marc |                                                                                                    |                                           |
| Adrian<br>AGC-2017                                        | • |        | Metodología de la investigación<br>Hernández Sampieri, R., Fernández Collado, C., Baptista Lucio, P. (2014)                                                                          | 23 Apr          |                                                                                                    | la historia contemporànea. Somos actualmer<br>testigos de la emergencia de una nueva<br>sociedad civil |                                           |
| Capacitación Ricardo                                      | D | *      | Diseño del modelo de diagnóstico para evaluar la gestión integrada organizacional en las dis<br>Ramírez Silva, B. (2010)                                                             | 17 Apr          |                                                                                                    | more •                                                                                                 | 2018-05-03                                |
| Inteligencia                                              | 0 | *      | La evolución empresarial<br>Prieto Herrera, J. Gestión estratégica organizacional: guía práctica para el diagnóstico empresarial.                                                    | (2009) 17 Apr   |                                                                                                    | URLS                                                                                                   | •                                         |

En la sección naranja se encuentran las carpetas de origen y las carpetas que se crean desde el recuadro azul "+ Add" para organizar la biblioteca personal; desde esta sección también es posible acceder a los grupos y a la papelera.

En la sección verde, se visualizan las referencias importadas dependiendo de la carpeta seleccionada. Por último, en la sección roja se visualizan los metadatos de una referencia previamente seleccionada y se pueden realizar ajustes a la misma.

**Perfil personal:** En la esquina superior derecha, se puede revisar su perfil y acceder a diferentes opciones:

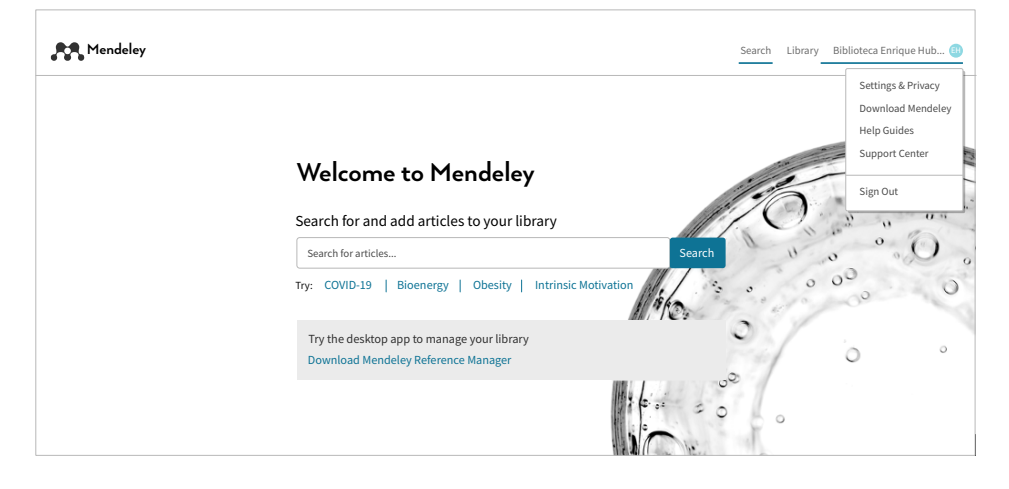

Settings & Privacy: Desde esta selección podrá revisar y actualizar la información de su perfil.

*Download Mendeley:* Desde esta opción podrá descargar Mendeley Reference Manager y/o Mendeley Desktop.

*Help Guides:* Guías de ayuda de la herramienta en idioma inglés. *Sign Out:* Cerrar sesión.

#### 3.2. Mendeley Reference Manager

Es una aplicación web y de escritorio que ayuda a gestionar referencias y a simplificar el flujo de trabajo. Descárguela desde la versión web en "Download Mendeley".

Con Mendeley Reference Manager podrá almacenar, organizar y buscar referencias en una sola biblioteca, leer, resaltar y poner notas a los archivos PDF y colaborar con otros usuarios de la herramienta compartiendo referencias e ideas.

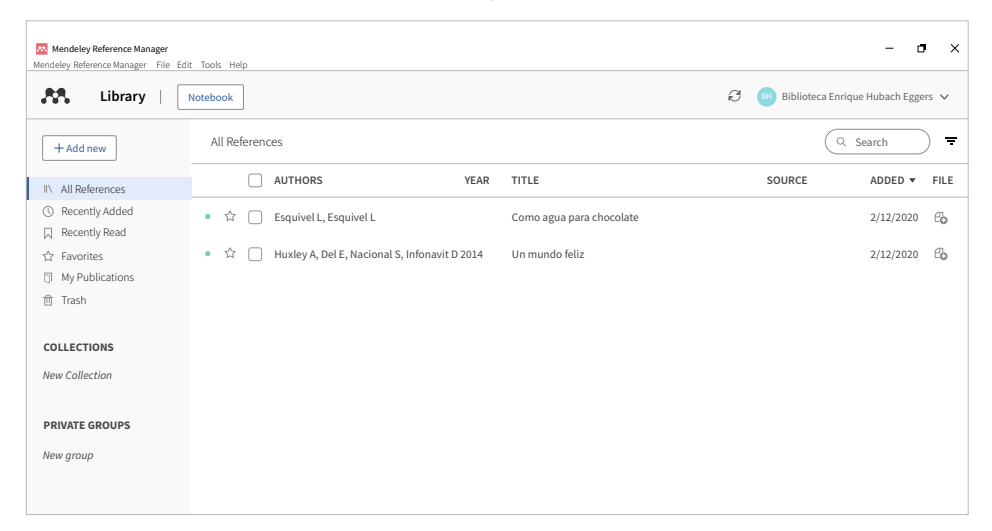

#### 3.2.1. Menú de Mendeley Reference Manager

| Mendeley Reference Manager Mendeley Reference Manager File Edit Tools Help                            | - • ×                                                     |
|----------------------------------------------------------------------------------------------------|-----------------------------------------------------------|
| Export All         BibTeX (*.bib)           Notebo         EndNote XML - EndNote v8, X1 to X3 (*.xml) | $\mathcal{O}$ (m) Biblioteca Enrique Hubach Eggers $\vee$ |
| + Add new All RIS - Research Information Systems (*.ris)                                              | Q Search =                                                |

En "File" encuentra las opciones de exportar en diferentes formatos o desde otros gestores bibliográficos.

En "Edit" encuentra opciones de edición, como cortar, copiar, pegar y seleccionar todo.

En "Tools" están las opciones para instalar el plugin para el navegador, el plugin de Word para Mendeley Reference Manager y la búsqueda de artículos directamente en Mendeley web.

La opción "Notebook" permite registrar notas de los diferentes PDF en un mismo lugar.

| File                         | Edit                                            | Tools   | Help          |         |             |        |      |  |
|------------------------------|-------------------------------------------------|---------|---------------|---------|-------------|--------|------|--|
|                              | Cut                                             |         | Ctrl + X      |         |             |        |      |  |
|                              | Co                                              | ру      | Ctrl + C      |         |             |        |      |  |
|                              | Pas                                             | ste     | Ctrl + V      |         |             |        |      |  |
|                              | Sel                                             | ect All | Ctrl + A      |         |             |        |      |  |
| File                         | Edit                                            | Tools   | Help          |         |             |        |      |  |
|                              | Install Mendeley Web Importer                   |         |               |         |             |        |      |  |
|                              |                                                 | Ins     | tall Mendel   | ey Cite | e for Micro | soft V | Vord |  |
|                              |                                                 | Sea     | arch for arti | cles o  | nline       |        |      |  |
|                              |                                                 |         |               |         |             |        |      |  |
| 🐱 Mendeley Reference Manager |                                                 |         |               |         |             |        |      |  |
| Mend                         | Mendeley Reference Manager File Edit Tools Help |         |               |         |             |        |      |  |
| *                            | 8                                               | L       | ibrary        |         | Note        | boo    | k    |  |

#### 3.3. Mendeley Desktop

Aplicación de escritorio de Mendeley, que permite vincular a Word las referencias desde el "Citation Plugin" y gestionar y simplificar el flujo de trabajo. Descárguela desde la versión web en "Download Mendeley".

Con Mendeley Desktop podrá almacenar, organizar y buscar referencias en una sola biblioteca, leer, resaltar y poner notas a los archivos PDF y colaborar con otros usuarios de la herramienta compartiendo referencias en los grupos privados.

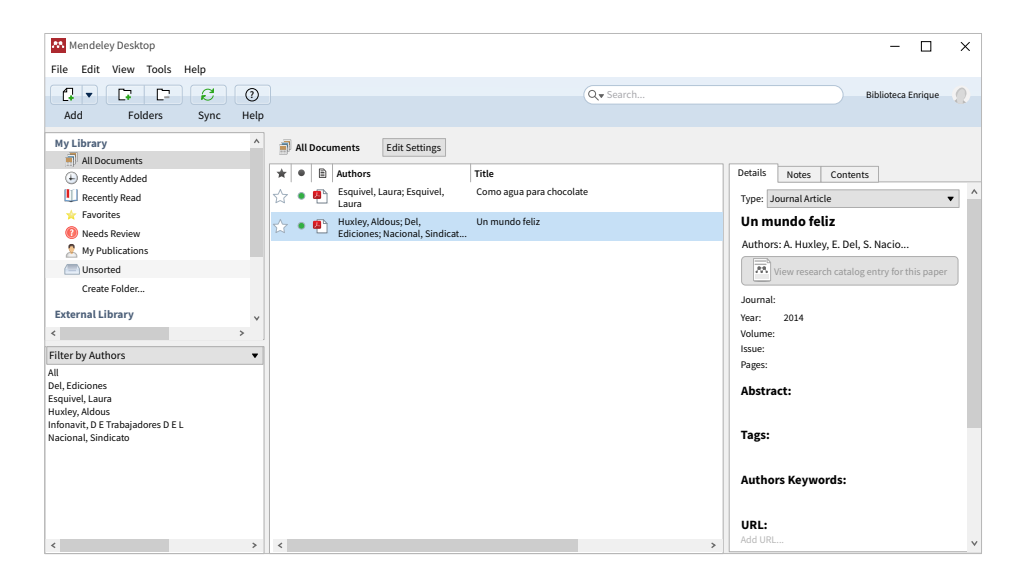

Mendeley Desktop y Mendeley Reference Manager tienen un menú que permite realizar muchas más acciones que en la versión web. Una vez instalados, debe aparecer el icono respectivo en el escritorio del PC. Puede descargarlos en todos los equipos donde trabaje habitualmente (casa, oficina, portátil, etc.). Acceda a su cuenta con sus credenciales de acceso, para lo cual debe instalar los plugins "Web Importer" y "Citation Plugin".

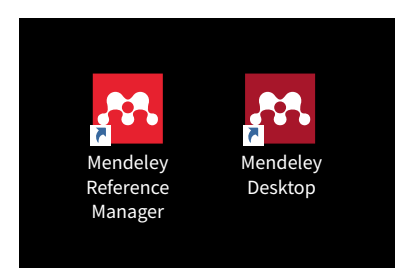

#### 3.3.1. Menú de Mendeley Desktop

| Mendeley Desktop              | - 0                | × |
|-------------------------------|--------------------|---|
| File Edit View Tools Help     |                    |   |
|                               | Biblioteca Enrique | 2 |
| Add Folders Related Sync Help |                    |   |

La primera vez que ingrese a la aplicación de escritorio aparecerá la imagen, luego de lo cual solo debe dar clic en "Instalar" para que se ejecute la instalación; de lo contrario diríjase a "Tools" y siga los pasos que aparecen. Una vez instalados todos los complementos de Mendeley, ya puede empezar a trabajar con la herramienta.

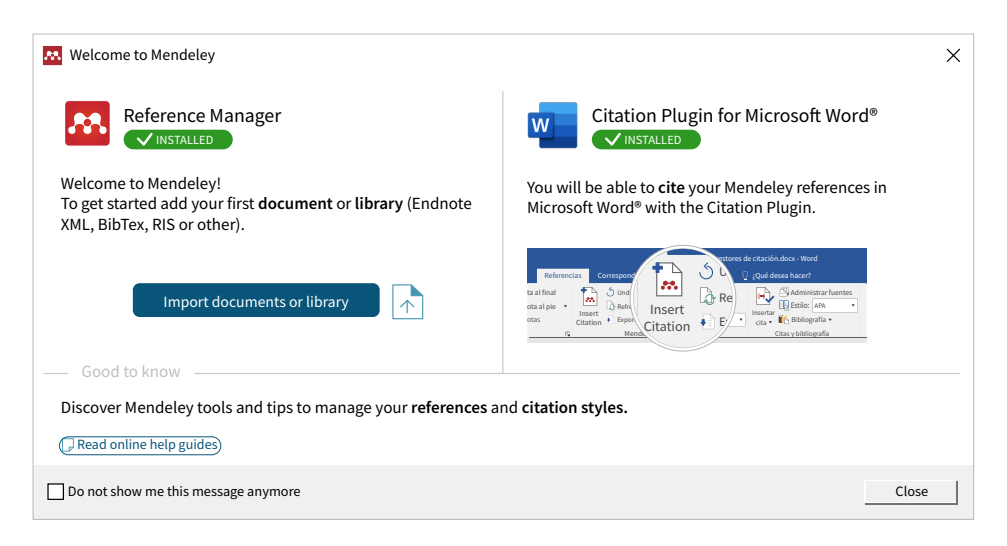

Add Files: Añadir documentos guardados previamente en el computador. Add Folder: Añadir carpeta de documentos.

Watch Folder: Son carpetas vigiladas por Mendeley, todos los documentos que se guarden en ellas serán automáticamente guardados en Mendeley.

Add Entry Manually: Incorporar una referencia de forma manual.

Import: Importar en otros formatos o desde otros gestores bibliográficos.

Synchronize Library: Sincronizar con la versión web.

Sing Out: Cerrar sesión.

| Mendeley Desktop |                                  |        |  |  |  |  |  |  |  |  |  |
|------------------|----------------------------------|--------|--|--|--|--|--|--|--|--|--|
| File             | Edit View Tools Help             |        |  |  |  |  |  |  |  |  |  |
|                  | Add Files                        | Ctrl+0 |  |  |  |  |  |  |  |  |  |
|                  | Add Folder Ctrl+Sł               |        |  |  |  |  |  |  |  |  |  |
|                  | Watch Folder                     |        |  |  |  |  |  |  |  |  |  |
|                  | Add Entry Manually               |        |  |  |  |  |  |  |  |  |  |
|                  | Import                           | ►      |  |  |  |  |  |  |  |  |  |
|                  | Export                           | Ctrl+E |  |  |  |  |  |  |  |  |  |
|                  | Merge Documents                  |        |  |  |  |  |  |  |  |  |  |
|                  | Export PDF(s) with Annotations   |        |  |  |  |  |  |  |  |  |  |
| 2                | Delete Documents                 |        |  |  |  |  |  |  |  |  |  |
|                  | Remove from Folder               |        |  |  |  |  |  |  |  |  |  |
|                  | Rename Document Files            |        |  |  |  |  |  |  |  |  |  |
| $\mathcal{C}$    | Synchronize Library              | F5     |  |  |  |  |  |  |  |  |  |
|                  | Sing Out (biblioteca@sgc.gov.co) |        |  |  |  |  |  |  |  |  |  |
|                  | Quit                             | Ctrl+Q |  |  |  |  |  |  |  |  |  |

Find: Buscar. Cut: Cortar. Copy: Copiar. Copy As: Copiar según formato de citación. Paste: Pegar. Select All: Seleccionar todo. New Folder: Crear nueva carpeta. New Group: Crear nuevo grupo.

| <b>88.</b> M | Mendeley Desktop |            |       |      |              |  |  |  |
|--------------|------------------|------------|-------|------|--------------|--|--|--|
| File         | Edit             | View T     | ools  | Help |              |  |  |  |
|              |                  | Undo       |       |      | Ctrl+Z       |  |  |  |
| A            |                  | Redo       |       |      | Ctrl+Y       |  |  |  |
| Му           |                  | Find       |       |      | Ctrl+F       |  |  |  |
|              |                  | Cut        |       |      | Ctrl+X       |  |  |  |
| (4           |                  | Сору       |       |      | Ctrl+C       |  |  |  |
|              |                  | Copy As    |       |      | ►            |  |  |  |
|              |                  | Paste      |       |      | Ctrl+V       |  |  |  |
| 2            |                  | Select All |       |      | Ctrl+A       |  |  |  |
|              | C7               | New Folde  | er    |      | Ctrl+Shift+N |  |  |  |
| Fxte         |                  | New Grou   | р     |      | Ctrl+Shift+M |  |  |  |
| <            |                  | Rename F   | older |      | F2           |  |  |  |
| Filter       | []               | Remove Fo  | older |      |              |  |  |  |

Install Web Importer: Instalar el plugin para el navegador.

Install MS Word Plugin: Instalar el plugin para Word.

Get Mendeley Cite: Instalar el plugin para Word que funciona con Mendeley Reference Manager.

Check for Duplicates: Buscar referencias bibliográficas duplicadas.

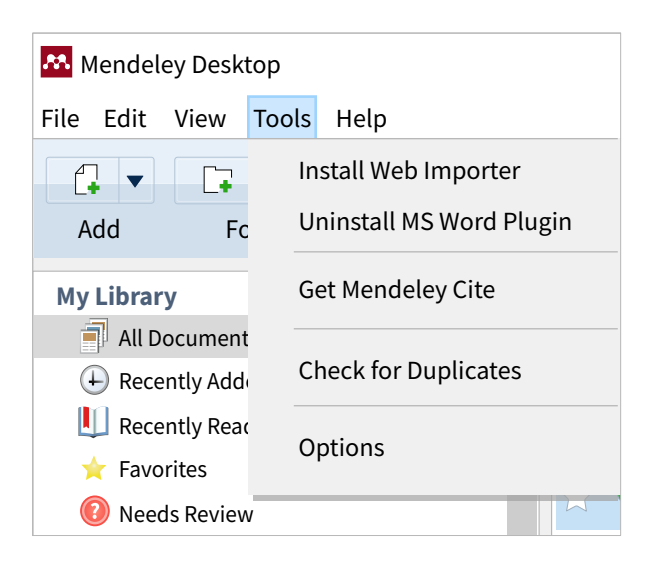

Desde la biblioteca de Mendeley Desktop puede:

- 1. Importar documentos a la biblioteca, ya sea desde un fichero (tipo XML, BibTeX o RIS) o arrastrando a "Mi Mendeley" (*drag and drop*) un PDF.
- Importar referencias directamente de páginas web, con "Web Importer" previamente instalado, el cual debe aparecer en la barra de herramientas del navegador.

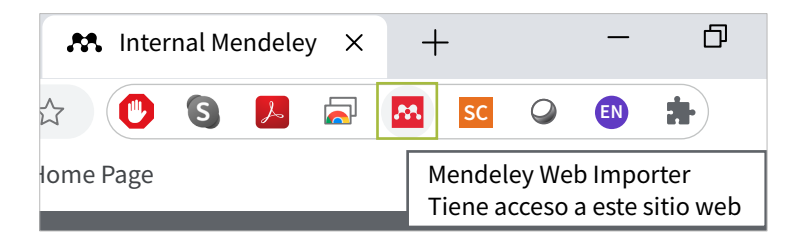

 Las referencias incluidas en la versión de escritorio se deben sincronizar con la versión web, para tener una copia de seguridad y para poder acceder a ellas desde cualquier lugar.

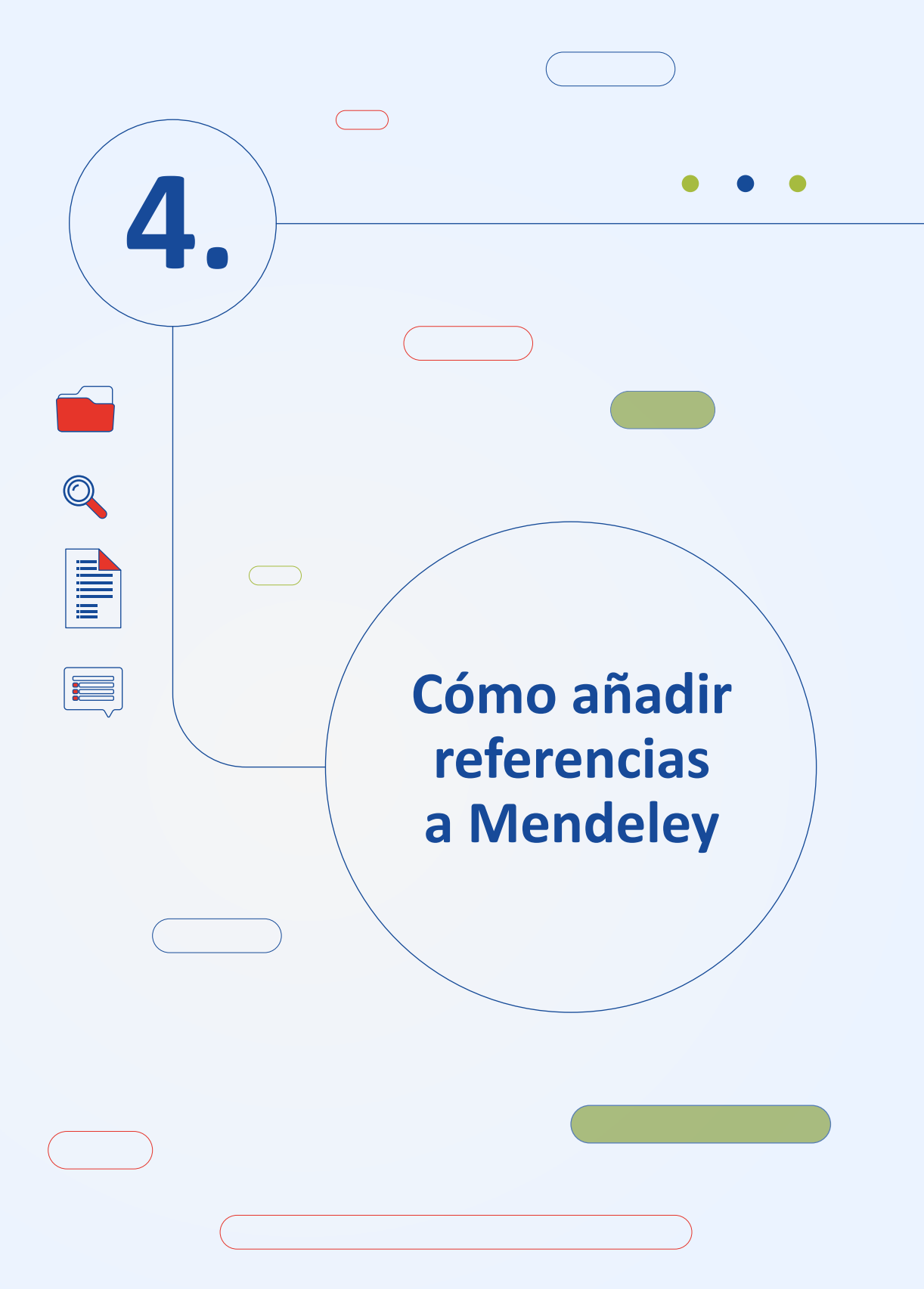

Una opción para crear referencias es añadiendo artículos en PDF; Mendeley recupera automáticamente los metadatos del documento, las palabras clave y las referencias citadas en ellos. Para hacerlo existen dos opciones:

- 1. Dando clic en "File" y luego en el botón "Add Files" en la barra de herramientas de la versión de escritorio.
- Arrastrando y soltando los PDF en el panel de contenido; se puede arrastrar un PDF o una carpeta completa.

En "File", la opción "Watch Folder" ayuda a incorporar PDF desde varias carpetas a la vez. Cuando quedan documentos con datos bibliográficos incompletos se añaden a la carpeta "Needs Review", para realizar una verificación y completarlos manualmente.

Para añadir referencias manualmente, entre en el menú "File", luego dé clic en "Add Entry Manually" y automáticamente se despliega un formulario para introducir los datos del nuevo documento.

| <b>M</b> . | Mendeley Desktop                 |              |                 |
|------------|----------------------------------|--------------|-----------------|
| File       | Edit View Tools Help             |              |                 |
|            | Add Files                        | Ctrl+0       |                 |
|            | Add Folder                       | Ctrl+Shift+0 |                 |
|            | Watch Folder                     |              |                 |
|            | Add Entry Manually               |              | ll Documents    |
|            | Import                           | ►            | Author          |
|            | Export                           | Ctrl+E       | 🕨 主 🛛 Decret    |
|            | Merge Documents                  |              | 🕳 Ediciói       |
| 2          | Delete Documents                 |              | · *             |
|            | Remove from Folder               |              | DANE            |
|            | Rename Document Files            |              | Murcia          |
| C          | Synchronize Library              | F5           |                 |
|            | Sing Out (biblioteca@sgc.gov.co) |              | Banco<br>Améric |
|            | Quit                             | Ctrl+Q       | Porras          |
| -          |                                  |              |                 |

#### 4.1. Cómo exportar referencias

Cuando se realizan búsquedas de información en bases de datos bibliográficas, bases de datos referenciales, Google Scholar, Google, o cualquier otra fuente de información, lo más fácil es utilizar el plugin "Web Importer". Es importante tener abierta la versión web y dar clic en el logo de Mendeley que aparece en el navegador instalado previamente; una vez realizado este proceso se abre una ventana que extrae los metadatos del documento del cual se quiere obtener la referencia bibliográfica. Por último se debe dar clic en "Save" (Rodríguez, 2011).

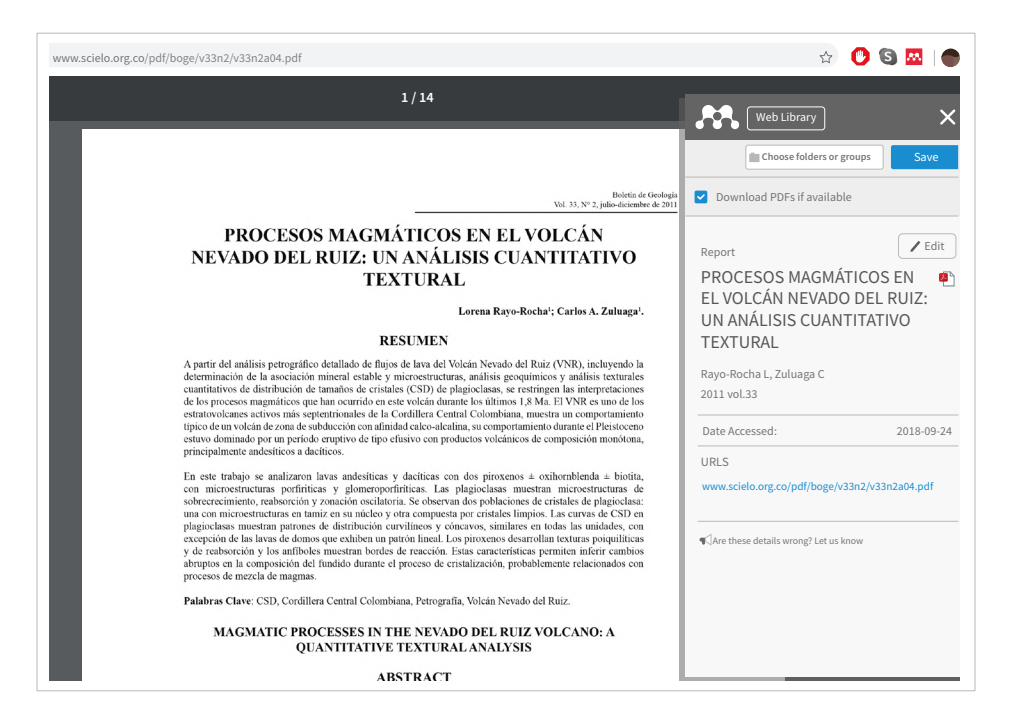

#### 4.2. Sincronizar versión escritorio y versión web

Para sincronizar la versión de escritorio con la versión web se debe dar clic en el botón "Sync", y en la versión web basta con actualizar la página. Es importante mantener sincronizadas ambas versiones, para poder trabajar en diferentes PC sin problema.

#### 4.3. Estilos de citas

De acuerdo con el *Manual de estilo del SGC*, la norma de citación y referenciación adoptada en el SGC es APA, 7<sup>a</sup> edición; sin embargo, Mendeley permite generar listas de referencias en más de siete mil estilos de citación distintos. Para seleccionar el estilo requerido, desde la versión de escritorio dé clic en "View", "Citation Style" y "Journal Abreviations" para consultar los diferentes estilos de citación.

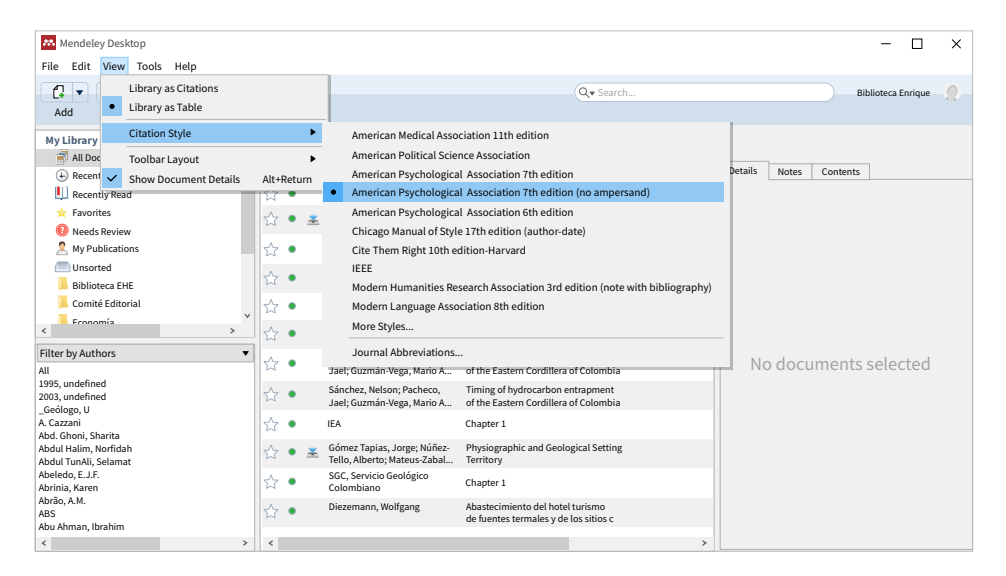

#### 4.4. Generar referencias, insertar citas y formatear un paper

Previamente instalado el "Citation Plugin" para MS Word, debe aparecer incorporada en la barra de herramientas de Word la opción "Referencias".

| w 🔒                  | <u>ଦ ୯</u>   <del>-</del> |             |                          | Manual                                                         | de u | iso de Mendeley.d            | oc [Mod     | o de com                    | patibi | lidad] ·          | - Microsoft Word (Err |
|----------------------|---------------------------|-------------|--------------------------|----------------------------------------------------------------|------|------------------------------|-------------|-----------------------------|--------|-------------------|-----------------------|
| Archivo              | Inicio                    | Insertar    | Diseño de pa             | ágina Referencia                                               | is   | Correspondencia              | Revisar     | Vista                       | Compl  | ementos           |                       |
|                      | Agre                      | gar texto 🔻 |                          | Insertar nota al final<br>B <sup>I</sup> Siguiente nota al pie |      | Undo                         | 📜 Inse      | rt Bibliograp<br>n Mendelev | ihy    |                   | Administrar fuentes   |
| Tabla de<br>contenid | 0 •                       |             | Insertar<br>notas al pie | Mostrar notas                                                  |      | Insert<br>Citation Export as | ▼ Style: A  | merican Psyc                | ch 🔻   | Insertar<br>cita▼ | Bibliografía 🔻        |
| Ta                   | ibla de contei            | nido        | N                        | lotas al pie                                                   | - N  | Mendel                       | ey Cite-O-M | atic                        |        | (                 | Citas y bibliografía  |

Las citas se insertan a medida que se va desarrollando el artículo. Para insertar una cita se debe dar clic en "Referencias" y luego en "Insert Citation"; aparece un cuadro de texto y allí se debe escribir el título o autor del documento que se quiere citar, se selecciona y finalmente se da clic en "Ok", como se evidencia en la imagen.

| Referencias                                      | Correspondencia Revisar Vista Compl                                                                                                    | ementos                                                                                                    |                                                                                                    | ۵                                                                                                    |  |  |  |
|--------------------------------------------------|----------------------------------------------------------------------------------------------------|----------------------------------------------------------------------------------------------------|----------------------------------------------------------------------------------------------------|----------------------------------------------------------------------------------------------------|--|--|--|
| ar nota al final<br>inte nota al pie<br>ar notas | <sup>●</sup> Undo <sup>●</sup> Refresh <sup>●</sup> Refresh <sup>●</sup> Export as ▼ Style: <sup>●</sup> American Psych ▼ <sup>●</sup> <sup>●</sup> | Administrar fuentes<br>Insertar<br>cita ♥ Bibliografía ♥<br>Citas y bibliografía                                                     | Insertar Tabla de ilustraciones<br>Actualizar tabla<br>Insertar<br>título Referencia cruzada<br>Títulos                                                                  | Marcar<br>entrada<br>Índice                                                                                                   |  |  |  |
|                                                  | A partir del análisis petrográfico detallac<br>Ruiz (VNR), incluyendo la determinación<br>microestructuras, análisis geoquímicos y<br>distribución de tamaños de cristales (CS<br>interpretaciones de los procesos magm                                                                                                    | lo de flujos de lava del volca<br>de la asociación min<br>análisis texturales co<br>D) de plagioclasas, se<br>diccos que han ocurric | án Nevado del<br>a<br>OCESOS MAGMÁTICOS EN EL VOLCÁN NEV<br>Prana Bavo-Bochar (A Zuluaga - 2011                                                                          | ADO DEL RUIZ: UN ANÁLISIS CUANTITATIVO                                                                                        |  |  |  |
|                                                  | durante los últimos 1,8 Ma. El VNR es un<br>septentrionales de la cordillera Central (<br>típico de un volcán de zona de subducci                                                                                                    | o de los estratovolcar<br>Colombiana, muestra<br>ón con afinidad calco                                                               | an<br>Divulgación Geográfica<br>Volcanes De; C Por; : Manuel; J Forero<br>O Abstract-, balaza sus osos Son los nevados del Huila del Ruíz, del Tolima y de Santa Isabel. |                                                                                                    |  |  |  |
|                                                  | comportamiento durante el Pleistoceno<br>de tipo efusivo con productos volcánico<br>principalmente andesíticos a dacíticos.                                                                                                    | estuvo dominado po<br>s de composición moi<br>Aut                                                                                    | nerales de hierro en Colombia y su posibl<br>Alvarado Biester - 1990<br>thor Keywords: RESERVAS, RÍO LUISA ROVI                                                          | e utilización para la reducción directa<br>RA, SIERRA NEVADA DE SANTA MARTA, SOPO,                                            |  |  |  |
|                                                  |                                                                                                    | Visi<br>A. y<br>Not                                                                                                    | ita a la Concesión Camacho Roldán, Simi<br>/ Del Rio M; B Alvarado Biester - 1943<br>te: Compañía Colombiana de Petróleo Sier<br>Library                                 | t <mark>í, Bolívar</mark><br>ra <b>Nevada</b> S.A. Acta de iniciación del pozo Bravr <sub>y</sub><br>Go to Mendeley OK Cancel |  |  |  |

Al finalizar el escrito (*paper*), debe seleccionar el estilo de citación que quiere utilizar en "Referencias", y luego en "Style".

| Referen                     | ncias (  | Correspondenc         | ia          | Revisar                     | Vista                     | Ayuda        |                 |                 |                   |                |
|-----------------------------|----------|-----------------------|-------------|-----------------------------|---------------------------|--------------|-----------------|-----------------|-------------------|----------------|
| ota al final<br>nota al pie | Insert   | 🕤 Undo<br>🔁 Refresh   | 📃 In<br>🚾 O | sert Bibliogi<br>pen Mendel | raphy<br>ey               | j<br>Buscar  | Investigador    | (-)<br>Insertar | Administrar       | r fuentes<br>~ |
| tas                         | Citation |                       | Style:      | American F                  | 'sycn 🗸                   |              |                 | cita ~          |                   | ×              |
| L.                          | Me       | endeley Cite-O-Ma     | tic         | Americar                    | Medical Ass               | ociation 11  | th edition      |                 |                   |                |
|                             | Ap       | oartir del análisis p | etrográ     | Americar                    | Political Sci             | ence Asso    | ciation         |                 |                   |                |
|                             | Ru       | iz (VNR), incluyend   | do la de    | American                    | Psychologic               | al Associat  | ion 7th editior | ı               |                   |                |
|                             | mi       | croestructuras, an    | álisis g    | Americar                    | I Psychologic             | al Associat  | ion 7th editior | n (no ampe      | rsand)            |                |
|                             | dis      | tribución de tama     | ños de      | Americar                    | Sociologica               | l Associatio | on 6th edition  |                 |                   |                |
|                             | int      | erpretaciones de l    | os proc     | Chicago I                   | √anual of Sty             | le 17th edi  | tion (author-d  | ate)            |                   |                |
|                             | du       | rante los últimos 1   | .,8 Ma. I   | Cite Ther                   | n Right 10th              | edition - Ha | arvard          |                 |                   |                |
|                             | ser      | otentrionales de la   | cordill     | IEEE                        |                           |              |                 |                 |                   |                |
|                             | tín      | ico do un volcán d    | 0.7002      | Modern H                    | lumanities R              | esearch As   | sociation 3rd e | dition (not     | e with bibliograp | hy)            |
|                             | up       | ico de un voican d    | e 2011a     | Modern L                    | anguage Ass.              | ociation 8t  | h edition       |                 |                   |                |
|                             | COI      | mportamiento dui      | ante el     | More Styl                   | les                       |              |                 |                 |                   |                |
|                             | de       | tipo efusivo con p    | roducte     | os voicanicos               | <del>з ис соттроз</del> и | cion mono    | опа, рипстрат   | mente           |                   |                |
|                             | an       | desíticos a dacític   | os.         |                             |                           |              |                 |                 |                   |                |
|                             |          |                       |             |                             |                           |              |                 |                 |                   |                |

Finalmente se generan automáticamente las referencias en el estilo de citación seleccionado, dando clic en "Insert Bibliography".

En este trabajo se analizaron lavas andesíticas y dacíticas con dos piroxenos  $\pm$  oxihomblenda  $\pm$  biotita, con microestructuras porfiríticas y glomeroporfiríticas. Las plagioclasas muestran microestructuras de sobrecrecimiento, reabsorción y zonación oscilatoria. Se observan dos poblaciones de cristales de plagioclasa: una con microestructuras en tamiz en su núcleo y otra compuesta por cristales limpios (Mendoza y Alvarado, 1939). Las curvas de CSD en plagioclasas muestran patrones de distribución curvilíneos y cóncavos, similares en todas las unidades, con excepción de las lavas de domos que exhiben un patrón lineal (Kessongo *et al.*, 2020). Los piroxenos desarrollan texturas poiquilíticas y de reabsorción y los anfiboles muestran bordes de reacción (Sánchez *et al.*, 2021). Estas características permiten inferir cambios abruptos en la composición del fundido durante el proceso de cristalización, probablemente relacionados con procesos de mezcla de magmas (Hubach y Alvarado, 1932).

#### Referencias

- Hubach, E. y Alvarado, B. (1932). *Altiplanicie de Paletará, departamento del Cauca.* Ingeominas.
- Kessongo, J., Bahu, Y., Inácio, M., Peralta, L. y Soares, S. (2020). Radon concentration potential in Bibala municipality water: Consequences for public consumption. *Radiation Physics and Chemistry*, *173.* http://doi.org/10.1016/ j.radphyschem.2020.108951
- Mendoza, F. y Alvarado, B. (1939). *Industria de petróleo en Colombia*. Departamento de Petróleos.
- Sánchez, N., Pacheco, J., Gúzman-Vega, M. A., Mora, A. y Horton, B. (2021). Timing of hydrocarbon entrapment in the eastern foothills of Eastern Cordillera of Colombia. *Interpretation*, 9(1), T145-T159. http://doi.org/10.1190/int-2020-0058.1

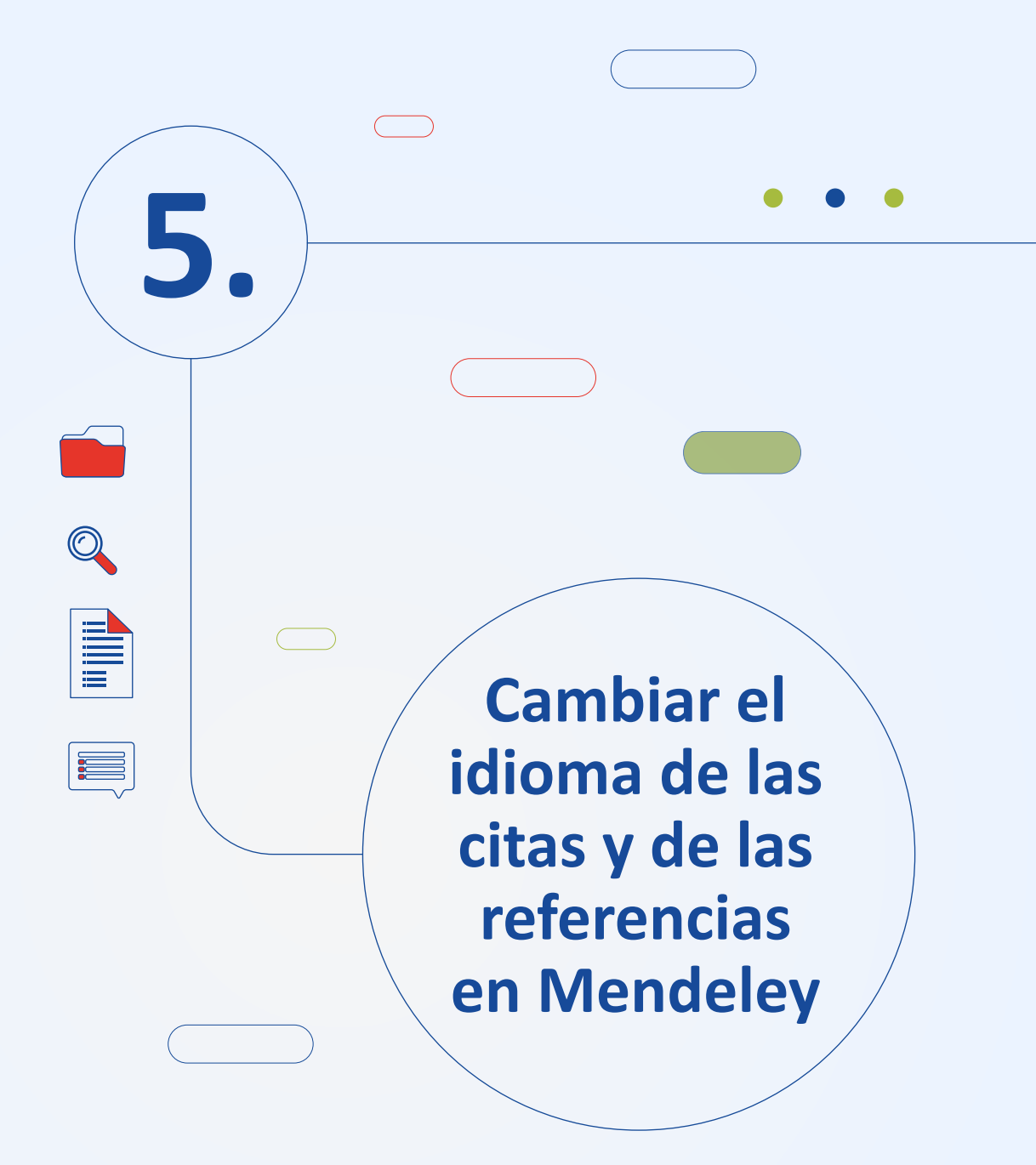

Para cambiar el idioma de las citas y las referencias siga esta ruta:

1. En la versión de escritorio de Mendeley:

View > Citation style > More styles

| 🛤 Mendeley Des                     | ktop                                     |      |        |              |                                                                                                    |                 | -         |           | × |
|------------------------------------|------------------------------------------|------|--------|--------------|----------------------------------------------------------------------------------------------------|-----------------|-----------|-----------|---|
| File Edit View                     | Tools Help                               |      |        |              |                                                                                                    |                 |           |           |   |
| Add •                              | Library as Citations<br>Library as Table |      |        |              | Q v Search                                                                                                    |                 | Bibliotec | a Enrique | 2 |
| My Library                         | Citation Style                           |      | •      |              | American Medical Association 11th edition                                                                               | 1               |           |           |   |
| 🛒 All Doc                          | Toolbar Layout                           |      | •      |              | American Political Science Association                                                                                  | tails Notor Com | tontr     |           |   |
| Recent     Recently Res            | Show Document Details                    | Alt- | Return |              | American Psychological Association 7th edition<br>American Psychological Association 7th edition (no ampersand)         | Notes Con       | tents     |           |   |
| Favorites                          |                                          | ☆    | • 👱    | 1            | American Psychological Association 6th edition                                                                          |                 |           |           |   |
| My Publicati                       | ons                                      | ☆    | •      |              | Chicago Manual of Style 17th edition (author-date)<br>Cite Them Right 10th edition-Harvard                              |                 |           |           |   |
| Unsorted                           | ΗE                                       | ☆    | •      | ŀ            | IEEE<br>Modern Humanities Research Association 3rd edition (note with bibliography)                                     |                 |           |           |   |
| Comité Edit                        | orial v                                  | ☆    | •      |              | Modern Language Association 8th edition                                                                                 |                 |           |           |   |
| <                                  | >                                        | ☆    | •      | (<br>        | More Styles                                                                                                    |                 |           |           |   |
| Filter by Authors<br>All           | •                                        | ☆    | •      | Dav          | Journal Abbreviations ogustto; Velásquez, Ant Introduction to special section: Col                                      | No docume       | nts sele  | ected     |   |
| 1995, undefined<br>2003, undefined |                                          | ☆    | •      | Sáno<br>Jael | chez, Nelson; Pacheco, Timing of hydrocarbon entrapment<br>; Guzmán-Vega, Mario A of the Eastern Cordillera of Colombia |                 |           |           |   |

2. Desplegar el listado de "Citation and Bibliography Language" y seleccionar "Spanish"; finalmente dar clic en "Done".

| Mendeley Desktop                             |                                                                            |   |       |       |       |     |        | -        |        | × |
|----------------------------------------------|----------------------------------------------------------------------------|---|-------|-------|-------|-----|--------|----------|--------|---|
| File Edit View Tools He                      |                                                                            |   | _     |       |       |     |        |          |        |   |
|                                              | Citation Styles                                                            | × |       |       |       |     | Biblio | oteca Er | nrique | 0 |
| Add Folders                                  | Installed Get More Styles Abbreviations About                              |   |       |       |       |     |        |          |        |   |
| My Library                                   | Q Search my citation styles                                                |   |       |       |       |     |        |          |        |   |
| Recently Added                               | American Medical Association 11th edition                                  |   | etai: | ils [ | Notes | Con | tents  |          |        |   |
| Favorites                                    | American Political Science Association                                     |   |       |       |       |     |        |          |        |   |
| O Needs Review My Publications               | American Psychological Association 7th edition                             |   |       |       |       |     |        |          |        |   |
| Unsorted                                     | American Psychological Association 7th edition (no ampersand) Selected     |   |       |       |       |     |        |          |        |   |
| Comité Editorial                             | American Sociological Association 6th edition                              |   |       |       |       |     |        |          |        |   |
| < Fronomía                                   | Chicago Manual of Style 17th edition (author-date)                         |   |       |       |       |     |        |          |        |   |
| Filter by Authors                            | Chicago Manual of Style 17th edition (full note)                           |   |       | No    | doc   | ume | nts s  | elec     | ted    |   |
| 1995, undefined<br>2003, undefined           | Chicago Manual of Style 17th edition (note)                                |   |       |       |       |     |        |          |        |   |
| _Geólogo, U<br>A. Cazzani                    | Include URLs and date Accessed in Bibliographies: For All Document Types V |   |       |       |       |     |        |          |        |   |
| Abd. Ghoni, Sharita<br>Abdul Halim, Norfidah | Citation and Bibliography Language: Spanish (Mexico)                       |   |       |       |       |     |        |          |        |   |
| Abdul TunAli, Selamat                        | Slovak                                                                     |   |       |       |       |     |        |          |        |   |
| Abeledo, E.J.F.                              | Spanish (Chile)                                                            |   |       |       |       |     |        |          |        |   |
| Abrinia, Karen                               | Corom Spanish (Mexico)                                                     | T |       |       |       |     |        |          |        |   |
| Abrao, A.M.                                  | Diezer Swedish bastecimiento del hotel turismo                             |   |       |       |       |     |        |          |        |   |
| Abu Ahman. Ibrahim                           | Thai le fuentes termales y de los sitios c                                 |   |       |       |       |     |        |          |        |   |
| <                                            | > < Turkish v                                                              |   |       |       |       |     |        |          |        |   |

 Después de los dos pasos anteriores debe acceder al editor de estilos, de la siguiente manera, en la versión de escritorio de Mendeley: View > Citation style > More styles

| Mendeley Desktop                                                                                                    |                                             | - 🗆 ×                                                                                                    |
|----------------------------------------------------------------------------------------------------|---------------------------------------------|----------------------------------------------------------------------------------------------------|
| File Edit View Tools Help                                                                                                    |                                             |                                                                                                    |
| Library as Citations<br>Library as Table                                                                                                    |                                             | Q • Séarch Biblioteca Enrique                                                                                                    |
| My Library      Altoc      Color Layout      Accent v     Show Document Details      Recent v     Favorites      My Publications      My Publications      My Publications      Biblioteca EHE     Contric Etional      Fornomia | ▶<br>Alt+Return<br>☆ ●<br>☆ ●<br>☆ ●<br>☆ ● | American Medical Association 11th edition American Psychological Association 7th edition American Psychological Association 7th edition American Psychological Association 7th edition Chicago Manual of Style 17th edition (to ampersand) American Psychological Association 8th edition Chicago Manual of Style 17th edition (tauthor-date) Cite Them Right 10th edition-Harvard IEEE Modern Humanities Research Association 3th edition Modern Language Association 8th edition More Styles                                                                                                    |
| Filter by Authors                                                                                                    | *•                                          | Journal Abbrevations                                                                                                    |
| 1995, undefined<br>2003, undefined<br>_Geólogo, U                                                                                                    | ☆ •                                         | Jaime Gutiérrez R. Perforación de Pozos Petroleros Field reliations, petrography, bulk and micro-scale<br>chemistry reveal that the most recent history of                                                                                                    |
| A. Cazzani<br>Abd. Ghoni, Sharita<br>Abdul Halim. Norfidah                                                                                                    | ☆ •                                         | Acosta Prado, Julio César;<br>Fisher, André Luiz<br>Condiciones de la gestión del conocimiento, capacidad de<br>Fisher, André Luiz<br>Condiciones de la gestión del conocimiento, capacidad de<br>innovación y resultados emptresariales. Un modelo expli<br>Ne de la constructionaria de la constructionaria de la constructionaria de la constructionaria de la constructionaria de la constructionaria de la constructionaria de la constructionaria de la constructionaria de la constructionaria de la constructiona de la constructiona de la construct |
| Abdul TunAli, Selamat<br>Abeledo, E.J.F.<br>Abrinia. Karen                                                                                                    | ☆ •                                         | Fernández-Pérez, Santiago;<br>Garechena-Anacabe, Gaizka<br>implantación de una unidad de inteligencia competitiva<br>implantación de una unidad de inteligencia competitiva                                                                                                    |
| Abrão, Á.M.<br>ABS<br>Abu Ahman, Ibrahim                                                                                                    | ☆ • ₽                                       | Banco de Desarrollo de Le Estrategia de Innovación de Colombia However, we find that the former is part of the latter based on the following evidence (1) trachytic faillout of the BGM lies directly on the condities tephra of the ME without any indication of depositional histor (?)                                                                                                    |

4. Cuando aparezca la ventana con los estilos de citación, debe seleccionar el estilo que desee modificar (para este ejemplo se tomará el "American Psychological Association 7th Edition"); presione clic derecho sobre el estilo de citación y seleccione la opción "Edit Style".

| Mendeley Desktop                                                          |                                                                                                    |                  | - 🗆 ×                       |
|---------------------------------------------------------------------------|----------------------------------------------------------------------------------------------------|------------------|-----------------------------|
| Add Folders                                                               | Image: Constraint of the second second secon | Q ▼ Search       | Biblioteca Enrique          |
| My Library                                                                | Citation Styles Installed Get More Styles Abbreviations About                                                                                                    | ×                | etails Notes Contents       |
| Recently Added     Recently Read     Favorites                            | Q Search my citation styles                                                                                                    |                  |                             |
| O Needs Review My Publications Unsorted                                   | AAPG Bulletin Advance Materials                                                                                                    | Selected         |                             |
| Biblioteca EHE                                                            | Advances in Life Course Research                                                                                                    | Update Available |                             |
| <                                                                         | American Medical Association American Political Science Association                                                                                                    | Update Available | No. do cumo esta colo sta d |
| All<br>1995, undefined<br>2003, undefined                                 | American Psychological Association 5th edition                                                                                                    | Update Available | No documents selected       |
| _Geólogo, U<br>A. Cazzani<br>Abd. Ghoni, Sharita<br>Abdul Halim, Norfidah | American Psychological Association 6th edition Author: Simon Komblith Update Style Unistall Style                                                                                                    | Use this Style   |                             |
| Abdul TunAli, Selamat<br>Abeledo, E.J.F.<br>Abrinia, Karen                | Include URLs and Date Accessed in Edit Style ent Types V<br>Citation and Bibliography Languag Copy Style Link                                                                                                    |                  |                             |
| ABS<br>Abu Ahman, Ibrahim                                                 | >   <                                                                                                    | Done             |                             |

 Se abrirá una página web, que es el editor de estilos de Mendeley, y en caso de que pida usuario y contraseña debe usar el mismo identificador con el cual accede a Mendeley normalmente.

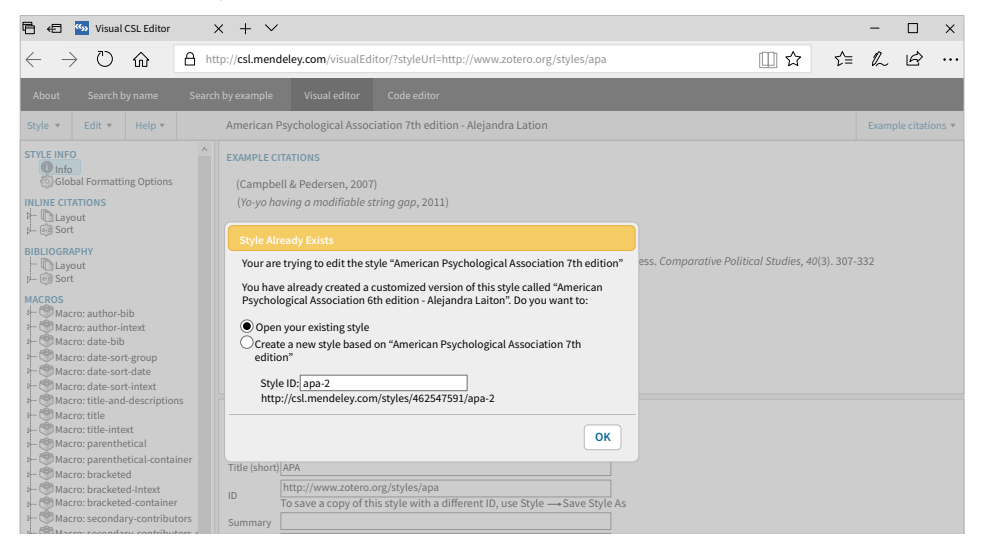

6. El editor le advertirá que está editando un estilo existente; en ese caso debe darle un nuevo ID al estilo y fijarse que esté seleccionada la opción "Create a new style based on 'American Psychological Association 7th edition".

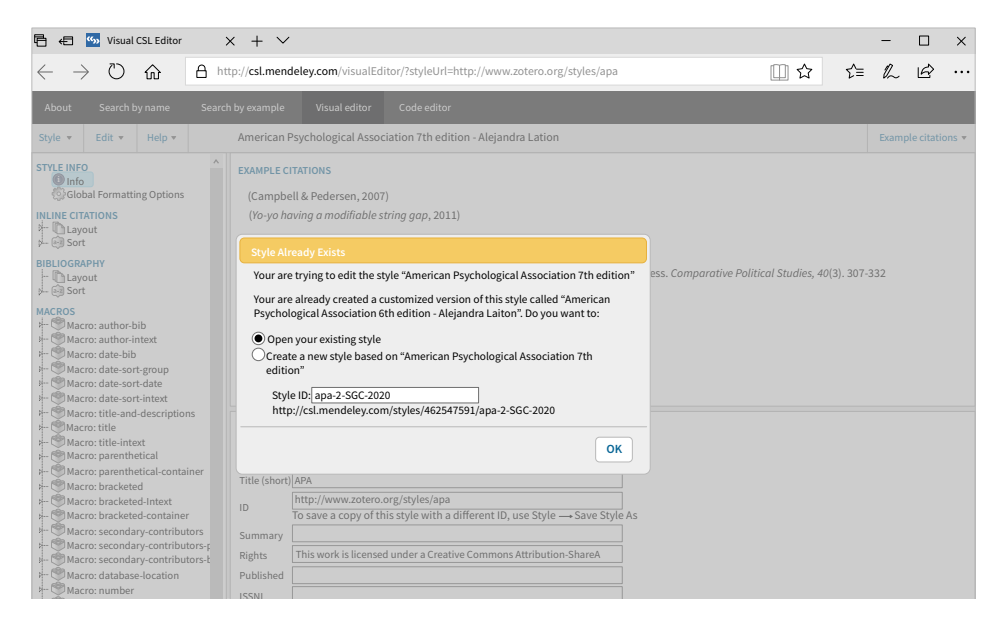

7. Una vez le haya asignado un ID al estilo de citación dé clic en "Ok"; le aparecerá la página principal del editor, y en la parte central ejemplos de cómo se vería una cita y como se vería la referencia.

Tener en cuenta que el nombre del estilo que va a editar es el que aparece en el recuadro rojo en la siguiente imagen; si desea modificar este nombre hágalo en la opción "Title", en la misma ventana.

| About                                                                                                    | Search b                                  | y name                                       | Search                   | by example                                                                                        | Visual editor                                                                                                   | Code editor                                                                     |                                                                                                    |  |  |
|----------------------------------------------------------------------------------------------------|-------------------------------------------|----------------------------------------------|--------------------------|---------------------------------------------------------------------------------------------------|----------------------------------------------------------------------------------------------------|---------------------------------------------------------------------------------|----------------------------------------------------------------------------------------------------|--|--|
| Style 🔻                                                                                                    | Edit 🔻                                    | Help 🔻                                       |                          | American Ps                                                                                       | ychological Assoc                                                                                               | ciation 7th edition - SGC                                                       | Example citations                                                                                                    |  |  |
| STYLE INFO<br>Glob<br>INLINE CIT.<br>                                                                           | ATIONS<br>but<br>                         | ng Options                                   | ^                        | EXAMPLE CITATI<br>(Campbell ar<br>(Yo-yo having<br>EXAMPLE BIBLIC<br>Campbell, J.<br>Yo-yo having | ons<br>d Pedersen, 2007)<br>a a modifiable string g<br>IGRAPHY<br>L., and Pedersen, O.<br>a modifiable string g | μαρ, 2011)<br>K. (2007). The varieties of capit<br>αρ (Patent No. WO2011US30214 | lism and hybrid success. Comporative Political Studies, 40 (3), 307-332. https://doi.org/10.1177/0010400628654<br>(2011). |  |  |
| MACROS                                                                                                    | ro: author-b                              | ib                                           |                          | Info                                                                                              |                                                                                                    |                                                                                 |                                                                                                    |  |  |
| Macro: author-intext<br>Macro: date-bib<br>Macro: date-sort-group<br>Macro: date-sort-date                      |                                           |                                              | Title                    | merican Psycholog<br>PA                                                                           | gical Association 7th edition -                                                                                 | SGC                                                                             |                                                                                                    |  |  |
| H- (*) Mac                                                                                                    | ro: date-sor<br>ro: title-and             | t-intext<br>-descriptior                     | ıs                       | ID T                                                                                              | ttp://csl.mendeley<br>save a copy of th                                                                         | y.com/styles/462547591/apa<br>nis style with a different ID,                    | 2<br>use Style → Save Style As                                                                                            |  |  |
| A Mac                                                                                                    | ro: title<br>ro: title-inte               | ext                                          |                          | Summary                                                                                           |                                                                                                    |                                                                                 |                                                                                                    |  |  |
| Macro: parenthetical     Macro: parenthetical-container     Macro: parenthetical-container     Macro: bracketed |                                           |                                              | iner                     | Rights 1<br>Published                                                                             | 'his work is license                                                                                            | d under a Creative Commons                                                      | Attribution-ShareA                                                                                                    |  |  |
| A- ∰Mac                                                                                                    | ro: brackete<br>ro: brackete              | d-Intext<br>d-container                      |                          | elSSNL                                                                                            |                                                                                                    |                                                                                 |                                                                                                    |  |  |
| Mac<br>Mac<br>Mac                                                                                               | ro: seconda<br>ro: seconda<br>ro: seconda | ry-contribut<br>ry-contribut<br>ry-contribut | tors<br>tors-p<br>tors-t | ISSNs                                                                                             |                                                                                                    |                                                                                 |                                                                                                    |  |  |
| ∔- <sup>®</sup> Mac<br>  →- <sup>®</sup> Mac                                                                    | ro: databas<br>ro: number                 | e-location                                   | *                        | Add ISSN                                                                                          |                                                                                                    |                                                                                 |                                                                                                    |  |  |

8. En el ejemplo de cita se puede ver el uso del símbolo "&", el cual es usado para citar en el idioma inglés. Para editar este símbolo dé clic sobre el ejemplo de cita, y en el costado izquierdo del editor se abrirá la capa que permite hacer modificaciones.

En la imagen a continuación puede ver resaltado en azul el ejemplo de cita y en el costado izquierdo la opción "Names"; dé clic sobre la opción "Name", que se encuentra inmediatamente debajo.

| Aute     Aute     Aute | EXMPLE CITATONS     (Campbell & Pedersen, 2007)     (Yo-yo having a modifiable string gap, 2011)     EXMPLE DBL/OGR/PHY     Campbell, J. L., and Pedersen, O. K. (2007). The varieties of capitalism and hybrid success. Comparative Political Studies, 40(3), 307-332. https://doi.org/10.1177/00104006286542     Yo-yo having a modifiable string gap (Patent No. W02011US30214), (2011). |
|----------------------------------------------------------------------------------------------------|----------------------------------------------------------------------------------------------------|
| - Acitation-locator (macro)                                                                                                    |                                                                                                    |
| - 🗐 Sort                                                                                                    |                                                                                                    |
| BINLIOGRAPHY                                                                                                    |                                                                                                    |
| MACROS<br>Macro: author-bib                                                                                                    | Layout > Group > author-intext (macro) > Conditional > Else > Names                                                                                                    |
| Macro: author-intext<br>Macro: date-bib<br>Macro: date-sort-group<br>Macro: date-sort-date                                                                                                    | Text formatting                                                                                                    |
| - SMacro: date-sort-intext<br>Macro: title-and-descriptions                                                                                                    | V display V                                                                                                    |

9. Hecho esto, aparece en la parte central el editor de este campo; dentro de esta sección busque "and" y cambie la opción "symbol" por "text".

| L Atitle + - ^                          | EXAMPLE CITATIONS                                                                                                    |
|-----------------------------------------|----------------------------------------------------------------------------------------------------|
| - • If NOT (t                           | (Campbell & Pedersen, 2007)                                                                                                    |
| - • Else-If bi                          | (Yo-yo having a madifiable string gap, 2011)                                                                                                    |
| - • Else-If le                          |                                                                                                    |
| I− ● Else-If le                         | EVANDI E RIBI IOCDADAV                                                                                                    |
| - • Else-If po                          |                                                                                                    |
| p= • Else-II co                         | Campbell, J. L., and Pedersen, O. K. (2007). The varieties of capitalism and hybrid success. Comparative Political Studies, 40 (3), 307-332. https://doi.org/10.1177/00104006286542 |
| L. Atitle (                             | Yo-yo having a modifiable string gap (Patent No. WO2011US30214). (2011).                                                                                                    |
| • Else-If Interview AI                  |                                                                                                    |
| Else                                    | Name                                                                                                    |
| A. • Names                              |                                                                                                    |
| - • Name                                | torm short                                                                                                    |
| β- ● Substitute                         | and symbol •                                                                                                    |
| P- Adate-intext (macro)                 | delimiter-precedes-et-al                                                                                                    |
| Sort                                    | delimiter- precedes-last symbol                                                                                                    |
| P C S S S S S S S S S S S S S S S S S S | et al-min 🔻                                                                                                    |
| BIBLIOGRAPHY                            | et al-use-first                                                                                                    |
| Layout                                  | et-al-subsequent-min                                                                                                    |
| MACROS                                  | et-al-subsequent-first                                                                                                    |
| - Macro: author-bib                     | etalure-lat false V                                                                                                    |
| - 🕐 Macro: author-intext                |                                                                                                    |
| - 🖤 Macro: date-bib                     | manual Uve                                                                                                    |
| - 🧐 Macro: date-sort-group              | Initialize-with                                                                                                    |
| - 🧐 Macro: date-sort-date               | name-as-sort-order                                                                                                    |
| - 🖤 Macro: date-sort-intext             | sort-separator                                                                                                    |
| Macro title-and-descriptions            |                                                                                                    |

10. Una vez realizado este paso haga lo mismo con el ejemplo de bibliografía, seleccione el campo donde aparece el símbolo "&", le aparecerá en azul la opción "Names", en el menú de la izquierda dé clic en el segundo "Name", ubique en el editor "and" y escoja "text".

Es importante también realizar los siguientes pasos:

- a. En la opción "Affixes" elimine la coma "," del campo "delimiter".
- b. En el campo "Suffix" marque un espacio con enter.

En el campo "Name", en "delimiter-precedes-last", seleccione "never".

|                                 | * EXAMPLE CITATIONS                                                                                                    |
|---------------------------------|----------------------------------------------------------------------------------------------------|
| Acitation-locator (macro)       | (Campbell and Pedersen, 2007)                                                                                                    |
| P-legal Sort                    | (Yown baving a modifiable string gap 2011)                                                                                                    |
| BIBLIOGRAPHY                    | (to yo naving a mountail aning gap, zozz)                                                                                                    |
| J ID Lavout                     |                                                                                                    |
| Conditional                     | EXAMPLE BIBLIOGRAPHY                                                                                                    |
| A If hill OD level area OD le   |                                                                                                    |
| 1- • If bit ok legal_case ok le | Campbell, J. L., and Pedersen, O. K. (2007). The varieties of capitalism and hybrid success. Comparative Political Studies, 40(3), 307-332. https://doi.org/10.1177/00104006286542 |
| 4. • EIS2                       |                                                                                                    |
| A-U_Group                       | Yo-yo naving a moainable string gap (Patent No. WO20110530214). (2011).                                                                                                    |
| + Un Group                      |                                                                                                    |
| 🕂 🐴 author bib (ma              |                                                                                                    |
| A.   Names                      | Text formatting                                                                                                    |
| Name                            |                                                                                                    |
| - • Substitut                   | B / U SNAEL CAPS X' X                                                                                                    |
|                                 | display                                                                                                    |
| 0 An title-and-descri           |                                                                                                    |
| b A container (mac              |                                                                                                    |
| A event (macro)                 | ~ Affixies                                                                                                    |
| A                               | delimiter                                                                                                    |
| p-Apoblisher (mac               |                                                                                                    |
| P-Aaccsess (macro)              | prefix                                                                                                    |
| ▷-···Apublication-history       | CUTTY I                                                                                                    |
| ∲-@3 Sort                       | SUIIX                                                                                                    |
| MACROS                          |                                                                                                    |
| - Macro: author-bib             | ~ Name                                                                                                    |
| Macro: author-intext            | form when a                                                                                                    |
| - 👘 Macro: date-bib             |                                                                                                    |
| Macro: date-sort-group          | and text 💌                                                                                                    |
| Macro: date-sort-date           | delimiter-precedes-et-al contextual                                                                                                    |
| Macro: date-sort-intext         |                                                                                                    |
| Macro: title-and-descriptions   | desimiter- precedes-tasz never                                                                                                    |
| Macro: title                    | et al-min 🔹                                                                                                    |
| Massa title intent              | v staluse-first v                                                                                                    |
| · macro. utle-Intext            |                                                                                                    |

11. Después de haber aplicado los pasos anteriores, dé clic en la parte superior izquierda en "Style" y luego en "Save Style".

| About                                                                                                    | Search b                                                                                                    | y name                                                                                                    | Search by example Visual editor Co                                                                                                    | ode editor                                                                                                    |                     |
|----------------------------------------------------------------------------------------------------|----------------------------------------------------------------------------------------------------|----------------------------------------------------------------------------------------------------|----------------------------------------------------------------------------------------------------|----------------------------------------------------------------------------------------------------|---------------------|
| Style 💌                                                                                                    | Edit 💌                                                                                                    | Help 🔻                                                                                                    | American Psychological Association                                                                                                    | n 7th edition - SGC                                                                                                    | Example citations 🔻 |
| New Style                                                                                                    |                                                                                                    | Ð                                                                                                    | EXAMPLE CITATIONS                                                                                                    |                                                                                                    |                     |
| Load Style                                                                                                    |                                                                                                    | ro)                                                                                                    | (Campbell and Pedersen, 2007)<br>(Yo-yo having a modifiable string gap, 2011)                                                                                     |                                                                                                    |                     |
| Save Style                                                                                                    | As                                                                                                    | Rle                                                                                                    | EXAMPLE BIBLIOGRAPHY<br>Campbell, J. L., and Pedersen, O. K. (2007). Th                                                                                           | e varieties of capitalism and hybrid success. Comparative Political Studies, 40(3), 307-332. https://doi.org/10.1177// | 00104006286542      |
| Logout                                                                                                    |                                                                                                    |                                                                                                    | Yo-yo having a modifiable string gap (Patent No                                                                                                    | b. WO2011US30214). (2011).                                                                                             |                     |
| I-@3500<br>MACROS<br>MacROS<br>Ma<br>Ma<br>Ma<br>H<br>Ma<br>H<br>H<br>H<br>H<br>H<br>H<br>H<br>H<br>H<br>H<br>H<br>H<br>H | t Againt<br>- A dan<br>- A dan<br>- A dan<br>- A dan<br>- A gaint<br>- A gaint<br>A gaint<br>A gaint<br>A gaint<br>A gaint<br>A gaint<br> | hor bib (ma<br>lames<br>• Name<br>• Substitut<br>= bib (macr<br>= and descri-<br>taliner (mac<br>(macro)<br>tisher (mac<br>(macro)<br>tisher (mac<br>(mac<br>(macro)<br>tisher (mac<br>(mac<br>(mac)))))))))))))))))))))))))))))))))))) | Layout > Conditional > Else > Group > Group ><br>Text formatting<br>B / / W SMALCAPS (x) (x,<br>display<br>Affides<br>grifix -<br>suffix -<br>Names -<br>Composer | > author-bib (macro) > Names                                                                                           |                     |
| - Ma                                                                                                    | cro: date-sort-<br>cro: date-sort-<br>cro: title-and-r                                                                                                    | date<br>intext<br>descriptions                                                                                                    | variable 💌 D                                                                                                    | isable                                                                                                    |                     |

12. Debe aparecer un cuadro amarillo en la parte superior central en el que le indican que el estilo de citación que usted editó fue enviado a la versión de escritorio de Mendeley, además de la URL donde se muestra cómo quedó guardado su estilo de citación.

| About    | Search by name                                                                                                    | s | Search by example                                             | Visual editor                                                                          | Code editor                                                                                                    |                     |
|----------|----------------------------------------------------------------------------------------------------|---|---------------------------------------------------------------|----------------------------------------------------------------------------------------|----------------------------------------------------------------------------------------------------|---------------------|
| Style 💌  | Edit 🔻 Help 🔻                                                                                                    |   | American Psy                                                  | chological Ass                                                                         | Style sent to Mendeley Desktop. Also available at /styles/462547591/apa-2-SGC-2020                                                                                   | Example citations 🔻 |
|          | - S + -                                                                                                    | ^ | EXAMPLE CITATIONS                                             |                                                                                        | Dismiss                                                                                                    |                     |
| BIBLI    | Acitation-locator (macro) iort  OGRAPHY ayout  Conditional                                                                                                    |   | (Campbell and Pede<br>(Yo-yo having a mod                     | ersen, 2007)<br>lifiable string gap,<br>IY                                             | 2011)                                                                                                    |                     |
|          | L • Else<br>Group                                                                                                    |   | Campbell, J. L., and<br>Yo-yo having a modi                   | Pedersen, O. K. (:<br>fiable string gap (F                                             | 2007). The varieties of capitalism and hybrid success. Comparative Political Studies, 40(3), 307-332. https://doi.org/10.1177,<br>Patent No. WO2011US30214). (2011). | 00104006286542      |
| -        | A author blo (ma<br>A e Names<br>A e Names<br>- • Substitut<br>- A date bib (macr<br>- A date bib (macr)<br>- A date bib (macr)<br>- A date bib (macr)<br>- A date bib |   | Name                                                          | form long •<br>and text •<br>et-al contextual<br>s-last always<br>-first •<br>-first • | •                                                                                                    |                     |
| MACROSOS | DS<br>Macro: author-bib<br>Macro: author-intext<br>Macro: date-bib<br>Macro: date-sort-group<br>Macro: date-sort-date<br>Macro: date-sort-intext                                                                                                    |   | et-al-usx<br>init<br>initialize<br>name-as-sort-<br>sort-sepa | e-last false  ialize true with . order all ,                                           | Diable                                                                                                    |                     |

- Si prefiere no realizar los pasos anteriores puede instalar el estilo de citación con las modificaciones mencionadas anteriormente, con estos pasos:
  - Ingrese a la versión de escritorio de Mendeley (View > Citation style > More styles > Get more styles).
  - **b.** En la ventana que le aparece en la parte inferior está la opción "Download style".
  - c. En este espacio va a poner la siguiente URL: https://csl.mendeley.com/ styles/462547591/apa-SGC-2021, y finalmente da clic en "Download".
- 14. Por último, cree citas y referencias en su documento usando el estilo que acaba de editar. Vaya al "MS Word Plugin" de Mendeley (Microsoft Word > Style) y seleccione el estilo; en este ejemplo se llama "American Psychological Association 7th Edition - SGC -2021".

| M 🖥 🖗 🔍 🗘 🕴 Guía para cambiar el idioma de las citas y la bibliografía en Mendeley. doc [Modelo de compatibilidad] - Microsoft Word (error de activación de productos) |                                                                  |                                                                                  |     |
|----------------------------------------------------------------------------------------------------|------------------------------------------------------------------|----------------------------------------------------------------------------------|-----|
| Archivo Inicio Insertar Diseño de página                                                                                                    | Referencias Correspondencia Revisar                              | Vista Complementos                                                               | ۵ 🕜 |
| Agregar texto • AB <sup>l</sup> (in Inser                                                                                                    | r nota al final 👬 💍 Undo 📃 Ins<br>ite nota al pie 🕄 Refresh 🖾 Op | sert Bibliography Administrar fuentes                                            |     |
| Tabla de Insertar<br>contenido • notas al pie Mostr                                                                                                    | notas Citation Citation Style:                                   | American Psych  Insertar Bibliografia  Insertar thulo Beferencia cruzada entrada |     |
| Tabla de contenido Notas al p                                                                                                    | Mendeley Cite-O                                                  | American Political Science Association                                           |     |
|                                                                                                    |                                                                  | American Psychological Association 6th edition                                   |     |
|                                                                                                    |                                                                  | American Psychological Association 7th edition - Alejandra Laiton                |     |
|                                                                                                    |                                                                  | American Psychological Association 7th edition - SGC-2021                        |     |
|                                                                                                    |                                                                  | American Sociological Association                                                |     |
|                                                                                                    |                                                                  | Chicago Manual of Style 17th edition (author-date)                               |     |
|                                                                                                    |                                                                  | Harvard reference format 1 (deprecated)                                          |     |
|                                                                                                    |                                                                  | IEEE                                                                             |     |
|                                                                                                    |                                                                  | Modern Humanities Research Association 3rd edition (note with bibliography)      |     |
|                                                                                                    |                                                                  | Modern Language Association 8th edition                                          |     |
|                                                                                                    |                                                                  | More Styles                                                                      |     |
|                                                                                                    | l l                                                              |                                                                                  |     |
|                                                                                                    |                                                                  |                                                                                  |     |
|                                                                                                    |                                                                  |                                                                                  |     |
|                                                                                                    |                                                                  |                                                                                  |     |

15. El plugin de Mendeley genera las citaciones utilizando las palabras "et al." en redondas (o Normal); sin embargo, en algunos manuales de estilo, incluido el del Servicio Geológico Colombiano (Escallón y Hernández, 2021), se utiliza cursiva para esta expresión. Por esta razón, el usuario al finalizar puede reemplazar en todo el documento el texto "et al." en redondas por el mismo texto con el estilo de la fuente en cursiva "*et al.*".

#### 5.1 Ejemplos de citas y referencias

#### Citas en el texto:

Se observan dos poblaciones de cristales de plagioclasa: una con microestructuras en tamiz en su núcleo y otra compuesta por cristales limpios (Mendoza y Alvarado, 1939). Las curvas de CSD en plagioclasas muestran patrones de distribución curvilíneos y cóncavos, similares en todas las unidades, con excepción de las lavas de domos que exhiben un patrón lineal (Kessongo *et al.*, 2020). Los piroxenos desarrollan texturas poiquilíticas y de reabsorción y los anfíboles muestran bordes de rección (Sánchez *et al.*, 2021). Estas características permiten inferir cambios abruptos en la composición del fundido durante el proceso de cristalización, probablemente relacionados con procesos de mezcla de magmas (Hubach y Alvarado, 1932).

#### **Referencias:**

#### Referencias

- Hubach, E. y Alvarado, B. (1932). *Altiplanicie de Paletará, departamento del Cauca.* Servicio Geológico - Ingeominas.
- Kessongo, J., Bahu, Y., Inácio, M., Peralta, L. y Soares, S. (2020). Radon concentration potential in Bibala municipality water: Consequences for public consumption. *Radiation Physics and Chemistry*, *173*. http://doi.org/10.1016/j.radphyschem.2020.108951
- Mendoza, F. y Alvarado, B. (1939). *Industria de petróleo en Colombia*. Departamento de petróleos.
- Sánchez, N., Pacheco, J., Gúzman-Vega, M. A. Mora, A., y Horton, B. (2021). Timing of hydrocarbon entrapment in the eastern foothills of Eastern Cordillera of Colombia. *Interpretation*, 9(1), T145-T159. http://doi.org/10.1190/int-2020-0058.1

#### Referencias

- Arroyal, L. R. (2021). *Guías de la BUH: MENDELEY: Versión Web: funcionalidades*. Universidad de Huelva. http://guiasbuh.uhu.es/Mendeley/VersionWeb
- Carrión, J. M. (2017). *Manual de uso de Mendeley. El arte de manejar referencias*. Biblioteca Virtual del Sistema Sanitario Público de Andalucía. https://www.repositoriosalud.es/handle/10668/2731

Elsevier. (s.f.). Mendeley. www.mendeley.com/

- González, L., Marciel, M., García, M. y Martínez, V. (2017). *Mendeley. Guía de uso.* Biblioteca Universidad de León.
- Rodríguez, M. C. (2011). *Guía de uso de Mendeley*. https://biblioteca.ucm.es/data/ cont/docs/397-2013-12-12-guiadeusodemendeley2.pdf
- Varón, C. M. (2017). Gestores bibliográficos: recomendaciones para su aprovechamiento en la academia. Journals & Authors. https://doi.org/10.25012/ isbn.9789585623309

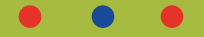

### Guía de uso de Mendeley

Servicio Geológico Colombiano

2021